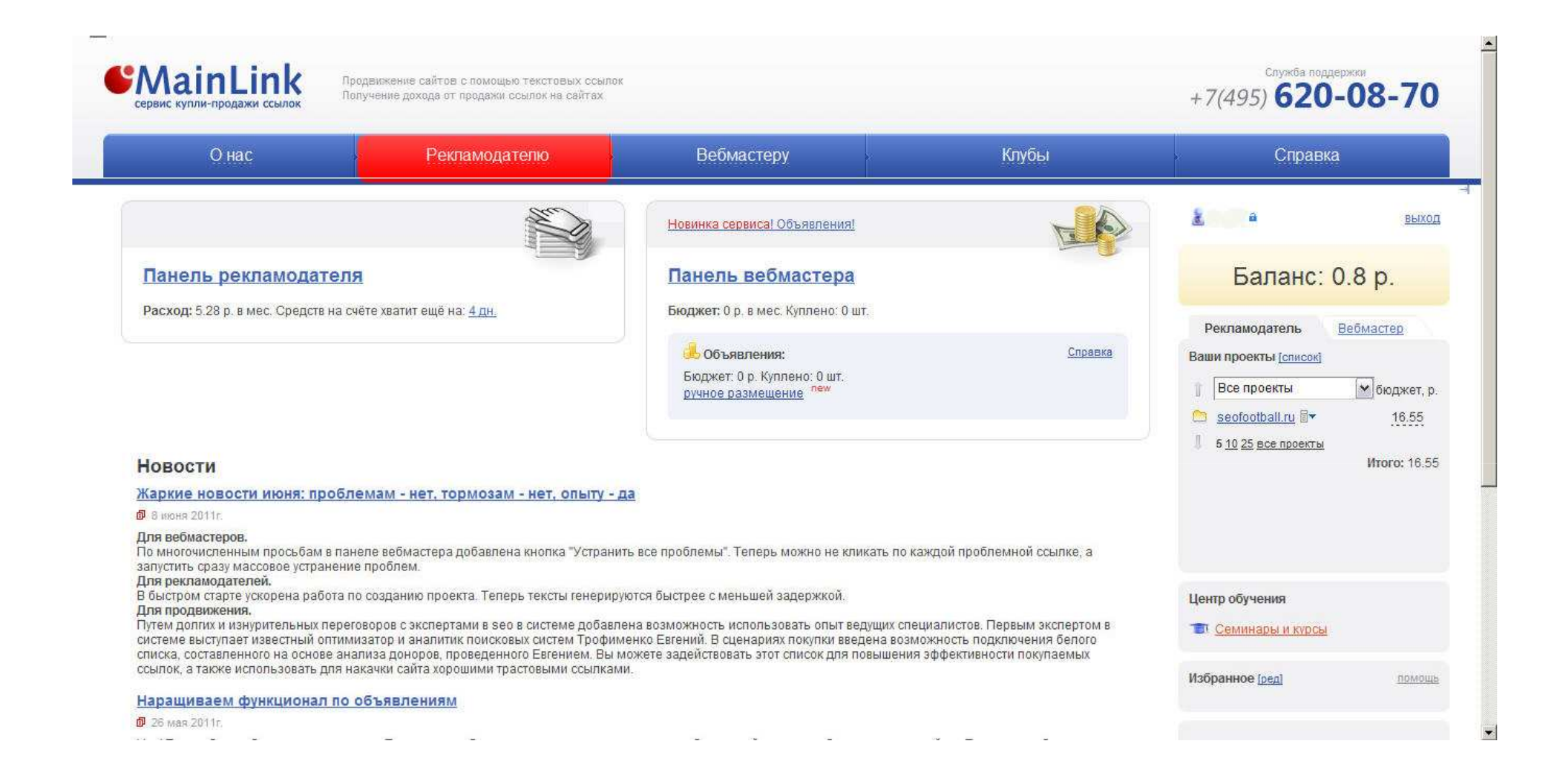

Заходим в панель рекламодателя

| Онас                                                                                     | Рекламодателю     | Вебмастеру                                                  | Клубы                                                       | Справка                                                                                                    |
|------------------------------------------------------------------------------------------|-------------------|-------------------------------------------------------------|-------------------------------------------------------------|----------------------------------------------------------------------------------------------------|
| <u>Главная</u> у Панель рекламодателя<br>Панель рекламодателя                            | я                 | _                                                           |                                                             | н выход                                                                                                    |
| Не получается продвинуть сай<br>— Курсы и семинары по продвиж<br>— Клубы общения         | т?<br>ению сайтов | Новая кампания<br>Кампании: Моя первая кам<br>Новый проект: | <u>Управление кампаниями</u><br>іпания                      | Баланс: 0.1 р.                                                                                                    |
| Расход: 5.28 р. в мес.<br>Средств на счёте хватит ещё на: <u>0 д</u><br>Пополнить баланс | <u>н.</u>         | Коммерческий сайт<br>244 Интернет-магазин<br>Сателит        | Быстрый старт                                               | Рекламодатель <u>Веомастер</u><br>Ваши проекты [список]<br>Все проекты €бюджет, р.<br>Seofootball.ru ≣▼ 16.55<br>\$ 510 25 все проекты |
| Кампания: Моя первая кампания                                                            |                   | TOIL -                                                      | Yandex                                                      |                                                                                                    |
| seofootball.ru P                                                                         |                   | <u>10</u> <u>Другие Куплено Ра</u><br>0 0 16.55 р.          | <u>змещения Бюджет</u> График Report<br><u>1</u> 0 р. 🖷 🖺 🤅 | 8<br>Центр обучения                                                                                                    |
| <u>черныи список сайтов</u> (6)<br>Белый список сайтов (5)                               |                   |                                                             |                                                             | Избранное [ред] помощь                                                                                                    |

Вы можете добавить новый сайт в соответствии с его типом: Коммерческий сайт, Интернет магазин или Саттелит. Как правило большинство сайтов являются коммерческими, поэтому работу с проектами мы будем рассматривать именно на примере коммерческого сайта. Кликаем на пункт «Коммерческий сайт».

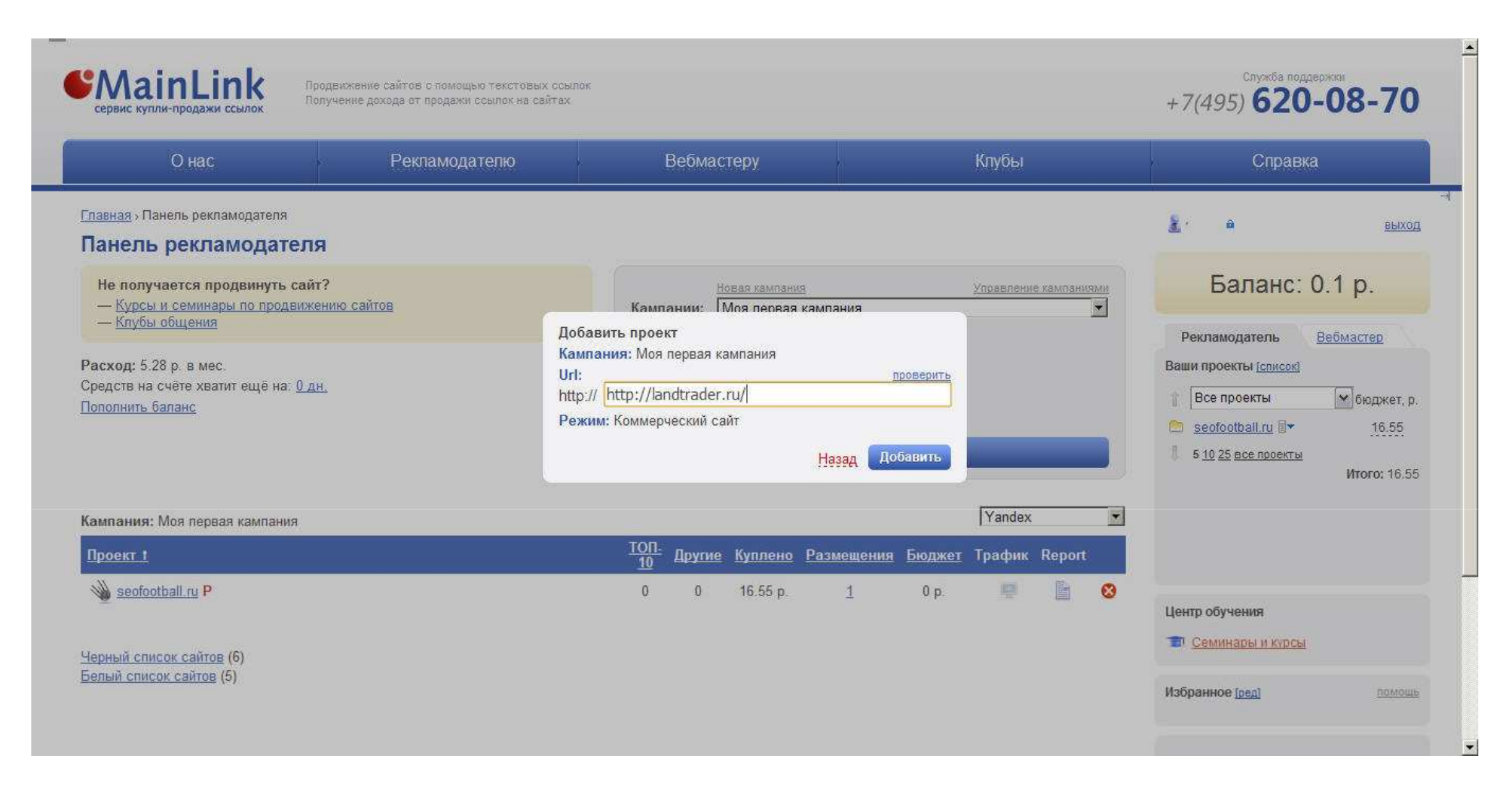

Добавляем новый проект: вводим урл сайта (можно с http, можно без http)

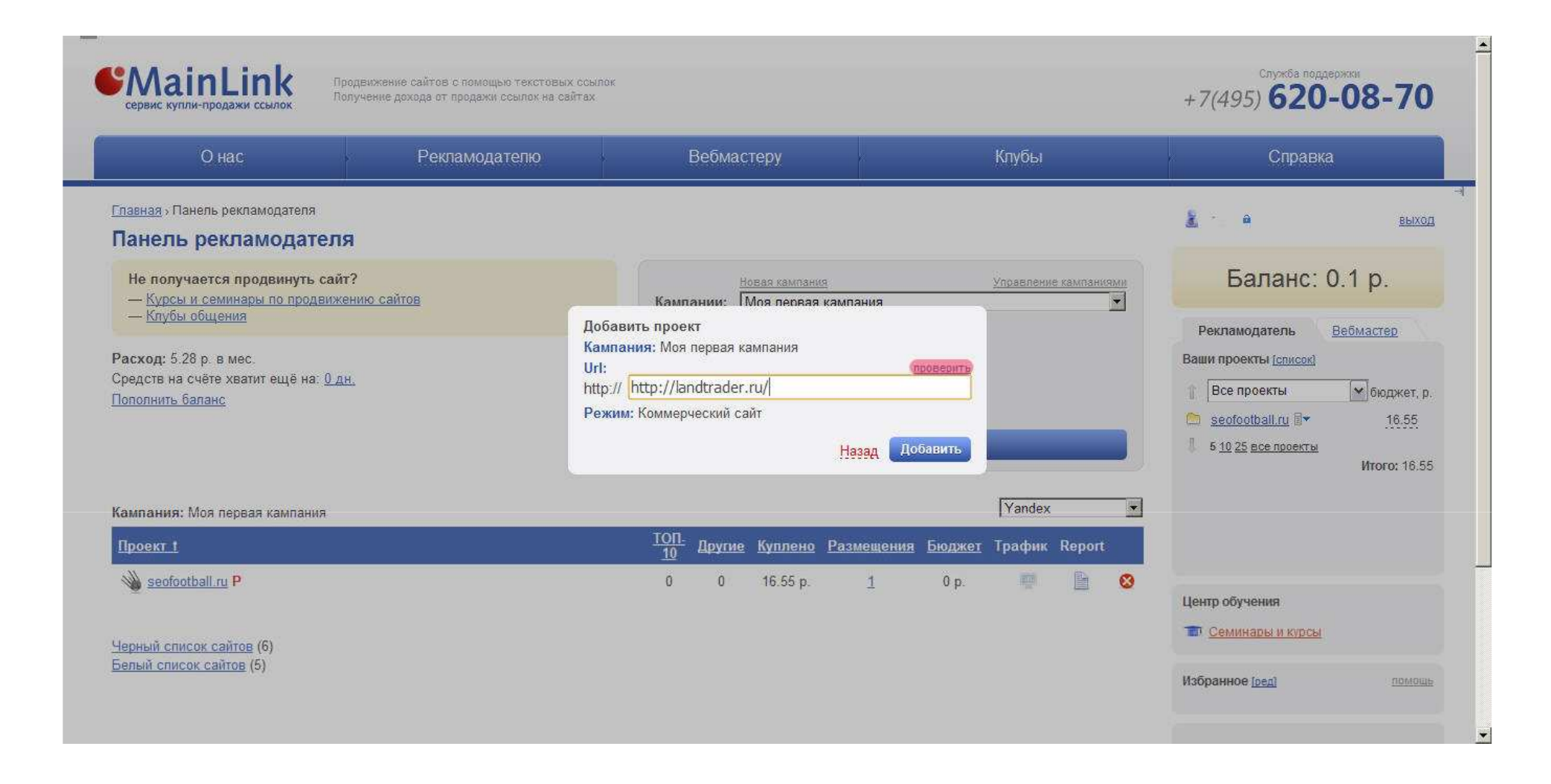

Чтобы убедится, что урл сайта указан нами верно, нажимаем проверить (Подкрашено, тут соответственно урл будет без / на конце, нажимаем, след слайд).

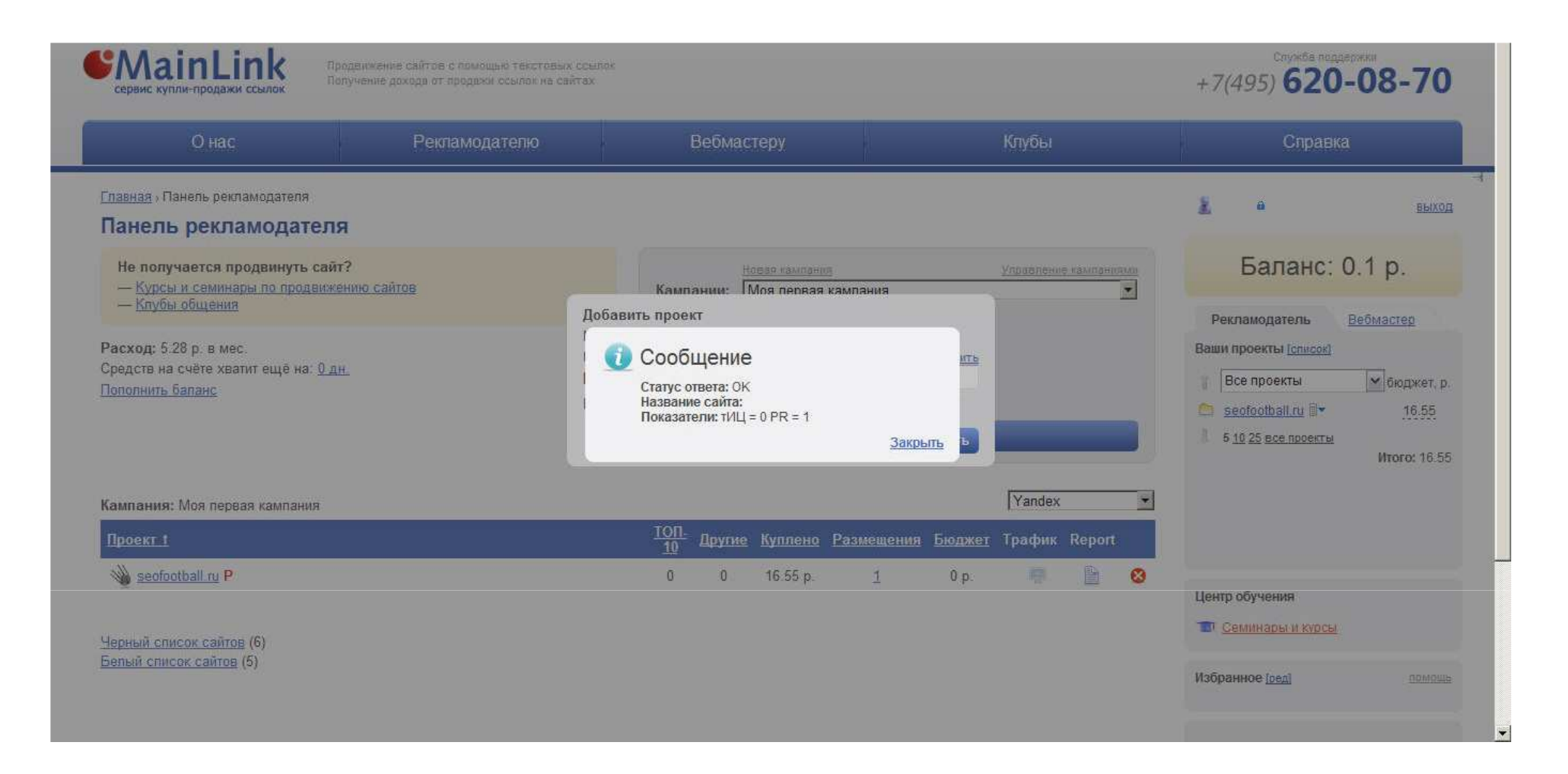

Ошибки нет, адрес введён верно, можно продолжать.

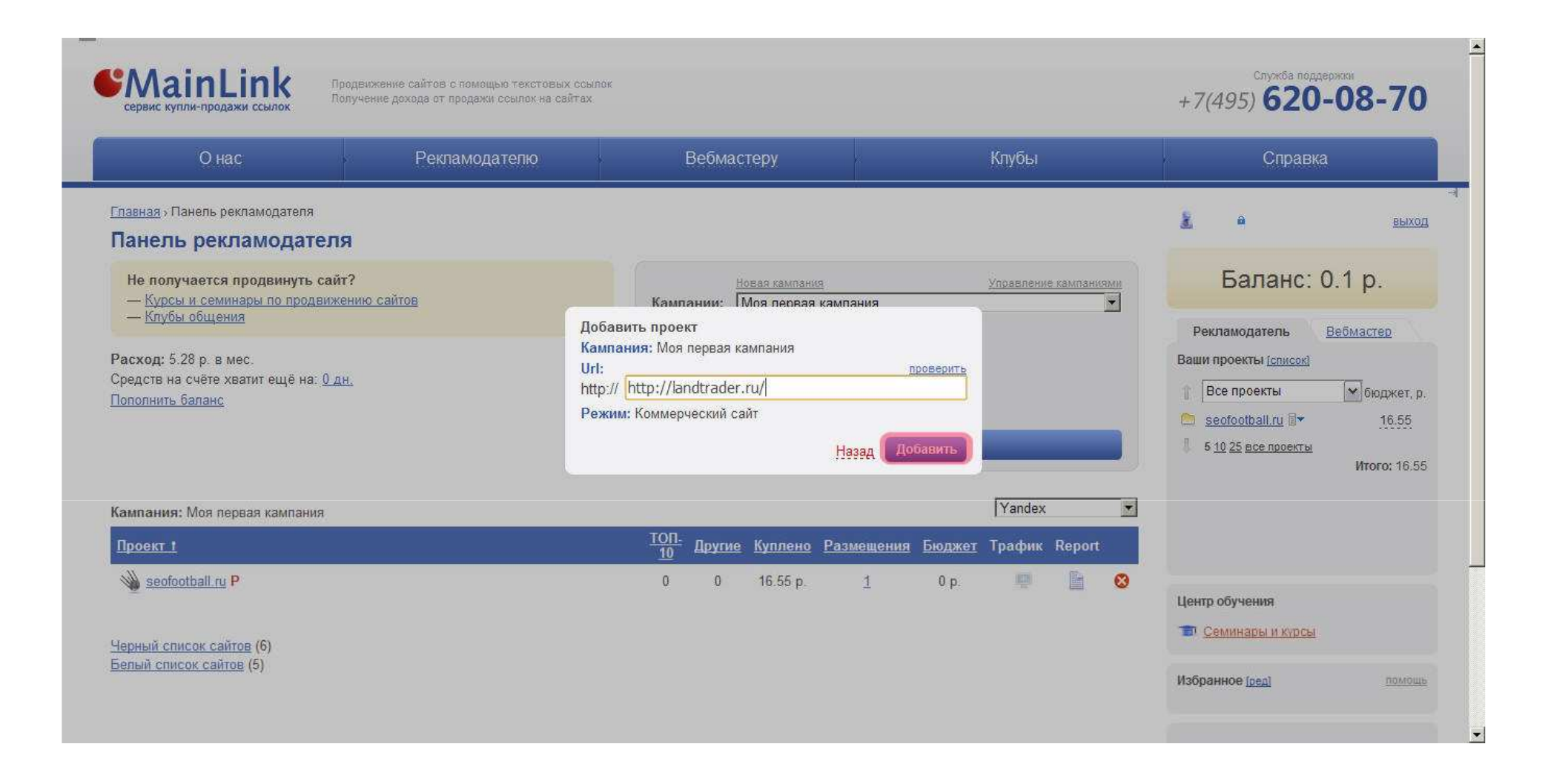

Нажимаем «добавить».

| Онас                                                               | Рекламодателю                                                                | Вебмастеру                | Клубы                           | Справка                                                                                                    |
|--------------------------------------------------------------------|------------------------------------------------------------------------------|---------------------------|---------------------------------|----------------------------------------------------------------------------------------------------|
| Главная ; Моя первая кампа<br>Проект: landtr<br>Импорт текстов Нак | ния - landtrader.ru<br>ader.ru<br>іти релевантные страницы Добавить страниці | st                        |                                 | Баланс: 0.1 р.                                                                                                    |
| Сросканировать сайт                                                | и найти страницы                                                             |                           | Режим покулки<br>//<br>Добавить | Рекламодатель         Вебмастер           Ваши проекты [список]         Все проекты           Все проекты         монтрании           Все проекты         монтрании           веобооtball.ru         монтрании           16.55         16.55           1 апdtrader.ru         монтрании           5 10 25 все проекты         Итого: 16.3 |
| Страницы сайта:                                                    |                                                                              | Яндекс Все                | Google Bce 20 50 100 200 500 :  | <ul> <li>Центр обучения</li> <li>Все</li> <li>Семинары и курсы</li> </ul>                                                                                                    |
| Индекс <u>Страница 1</u>                                           | Запросы \ позиции                                                            | Частотность<br>во выдексу | Тратится Тексты 🗖 Массово       | Избранное (ред) пом                                                                                                    |

Обратите внимание, что после добавления нового сайта система предоставляет вам возможность его просканировать и добавить страницы.

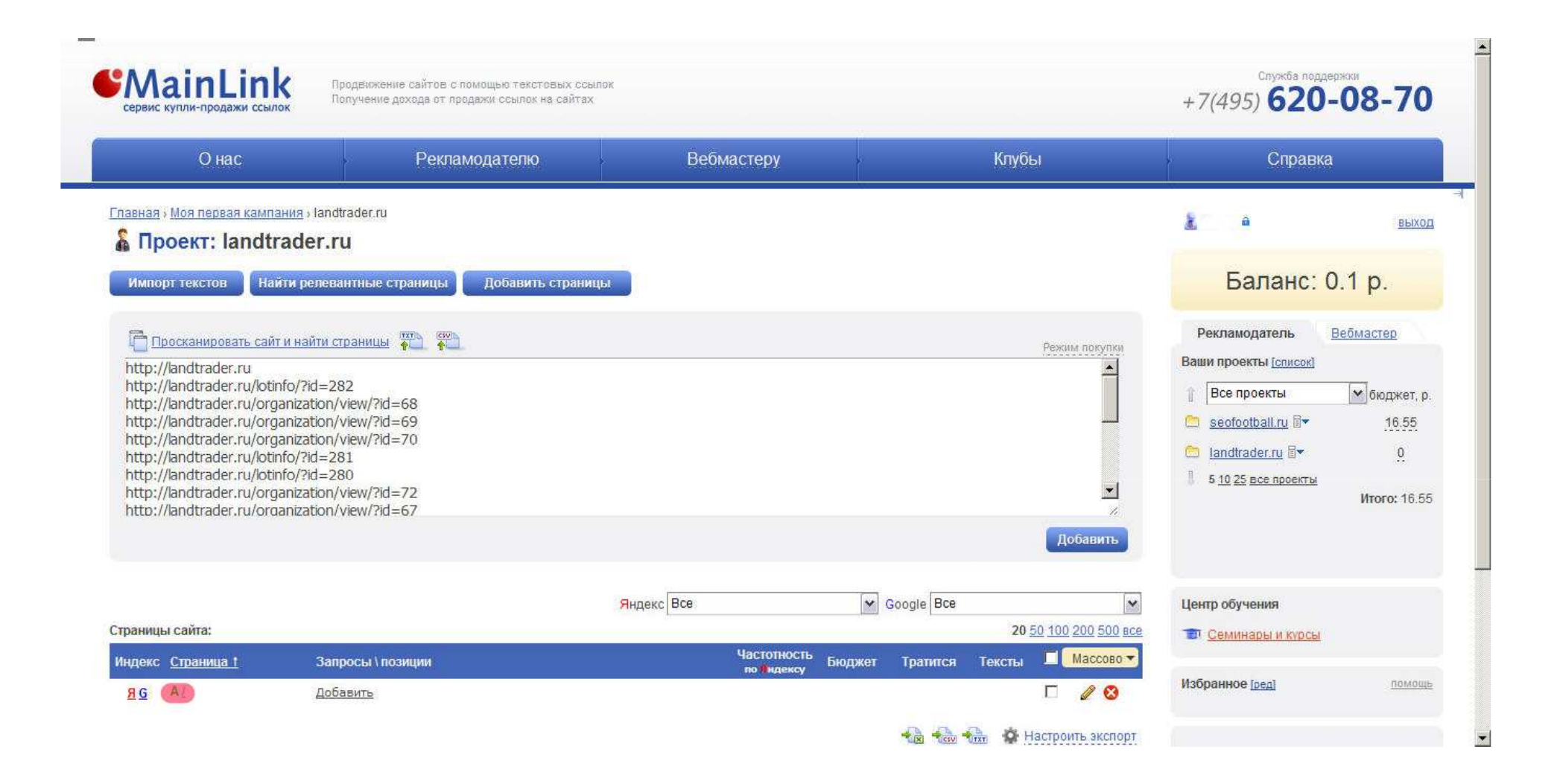

Страницы определены, и в случае, если вы хотите продвигать определенные запросы на соответствующих страницах – тогда нажимайте Добавить.

По умолчанию, когда мы добавляем новый сайт, добавляется его главная страница.

|                                                                                                    |            | Вебмастеру | Рекламодателю                                                                                                    | U Hac                                                                                                    |
|----------------------------------------------------------------------------------------------------|------------|------------|----------------------------------------------------------------------------------------------------|----------------------------------------------------------------------------------------------------|
| Баланс: 0.1 р.                                                                                                    |            | ницы       | ndtrader.ru<br><b>.ru</b><br>евантные страницы Добавить стран                                                                    | авная » Моя первая кампания » landtrac<br>Проект: landtrader.ru<br>Импорт текстов Найти релевант                                                                                                    |
| Рекламодатель         Вебмастер           Рекламодатель         Вебмастер           Ваши проекты [список]         Ваши проекты [список]           Все проекты         © seofootball.ru 🖙         16.55           Іапdtrader.ru 🐨         0           Кобавить         6 10 25 все проекты           Итого: 16. |            |            | и страницы 💮 📬<br>=282<br>pn/view/?id=68<br>pn/view/?id=69<br>pn/view/?id=70<br>=281<br>=280<br>pn/view/?id=72<br>pn/view/?id=67 | Просканировать сайт и найти стра<br>http://landtrader.ru/<br>http://landtrader.ru/lotinfo/?id=282<br>http://landtrader.ru/organization/vie<br>http://landtrader.ru/organization/vie<br>http://landtrader.ru/lotinfo/?id=281<br>http://landtrader.ru/lotinfo/?id=280<br>http://landtrader.ru/organization/vie<br>http://landtrader.ru/organization/vie |
| ооде Все                                                                                                    | Google Bce | Яндекс Все |                                                                                                    |                                                                                                    |
| Добавить<br>Осоде Все                                                                                                    | Google Bce | Яндекс Все | nii viewi nu=67                                                                                                    | nub.//ianduladel.ru/ordanizadon/vie                                                                                                    |

### Теперь вводим запросы, по которым мы хотим продвигать наш сайт.

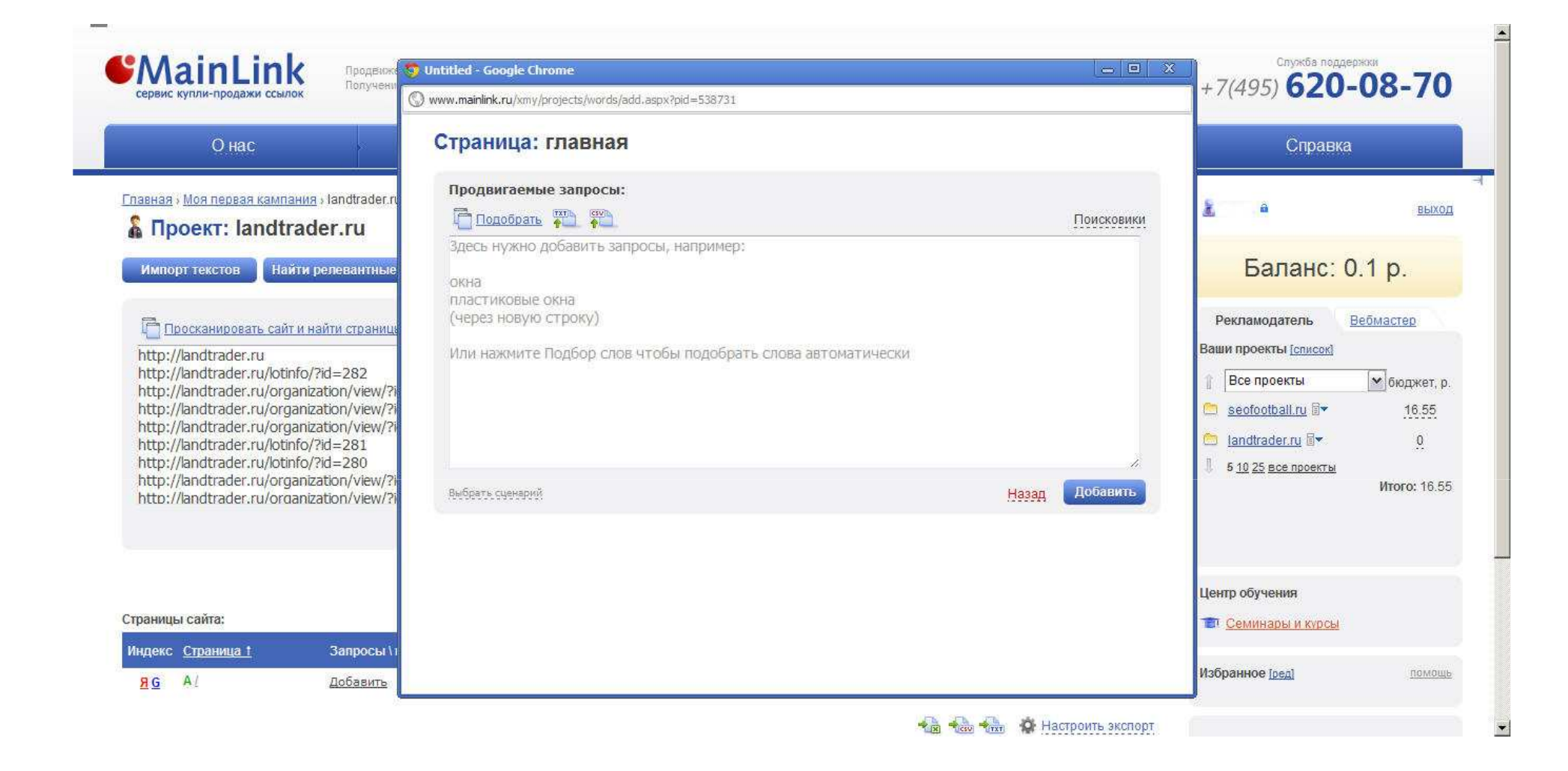

В открывшимся окне запросы можно ввести вручную.

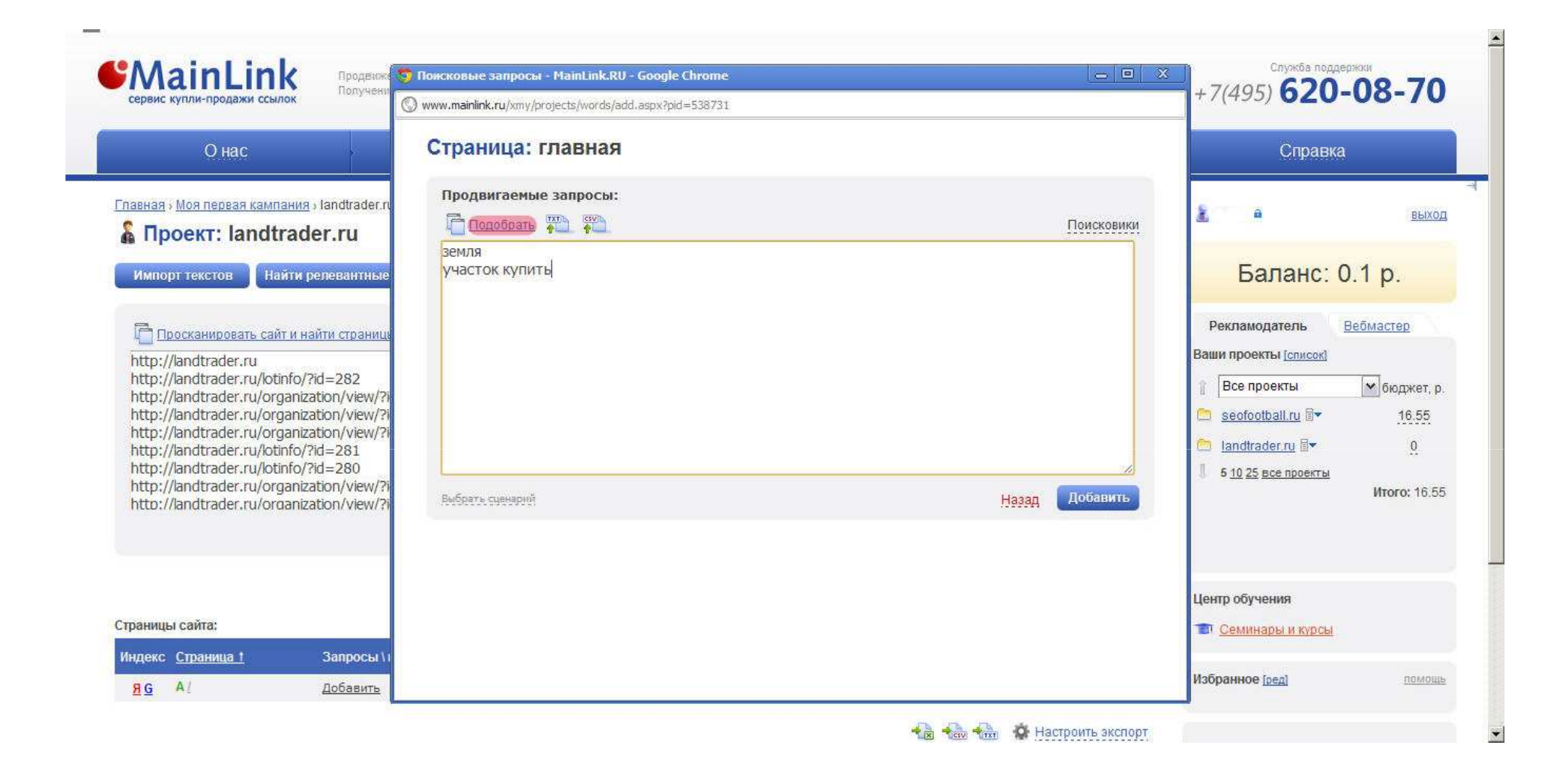

### Помимо ручного ввода, в системе также предусмотрен автоматический сервис подбора запросов

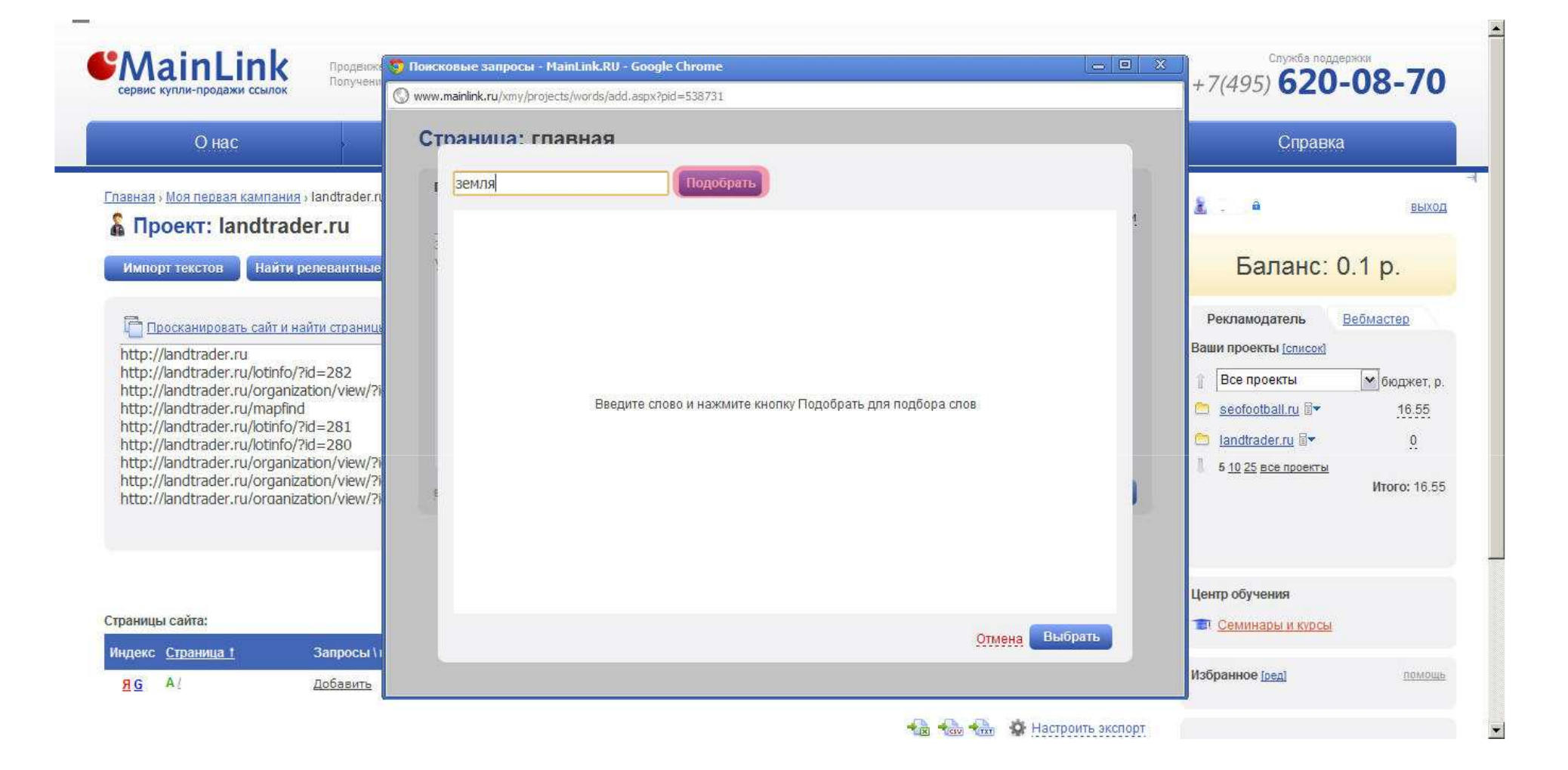

Пишем запрос и нажимаем подобрать.

| сервис купли-продажи ссылок                                                       | www.mainlink.ru/xmy/projects/words/add.aspx?pid=538731 |                     | +7(495) 620-08-70                   |
|-----------------------------------------------------------------------------------|--------------------------------------------------------|---------------------|-------------------------------------|
| Онас                                                                              | Страница: главная                                      |                     | Справка                             |
| <u>павная » Mos первая кампания</u> » landtrader.ru                               | г земля Подобрать                                      |                     |                                     |
| Проект: landtrader.ru                                                             | Запросы                                                | Показов в месяц 📥 🛔 | <b>6 BBXX</b>                       |
|                                                                                   | 🔒 земля                                                | 2924820             |                                     |
| Импорт текстов Найти релевантные                                                  | 🖓 планета земля                                        | 160541              | Баланс: 0.1 р.                      |
|                                                                                   | Земля бесплатно                                        | 87687               |                                     |
| Просканировать сайт и найти страница                                              | 😼 бесплатная земля                                     | 87687 🗖             | Рекламодатель Вебмастер             |
| http://landtrader.ru                                                              | <i>🖓</i> земля онлайн                                  | 69637 🗖             | Ваши проекты [список]               |
| http://landtrader.ru/lotinfo/?id=282                                              | 🔊 земля смотреть                                       | 64754               | 🕆 Все проекты 🔽 бюджет, р           |
| http://landtrader.ru/organization/view/?i<br>http://landtrader.ru/mapfind         | 😼 куплю землю                                          | 63222               | n seofootball ru 🗟 🖌 16.55          |
| http://landtrader.ru/lotinfo/?id=281                                              | 🖓 продажа земли                                        | 61619 🗖             |                                     |
| http://landtrader.ru/lotinfo/?id=280<br>http://landtrader.ru/organization/view/2i | 🔎 купить землю                                         | 59137               |                                     |
| http://landtrader.ru/organization/view/?i                                         | куппю землю                                            | 63222               | 5 10 25 все проекты<br>Итого: 16.5. |
| http://landtrader.ru/organization/view/?i                                         | В купить землю                                         | 59137               |                                     |
|                                                                                   | R куплю участок земли                                  | 8011                |                                     |
|                                                                                   | R купить участок земли                                 | 7780                |                                     |
|                                                                                   | куплю землю в подмосковье                              | 4917                |                                     |
| NAME & CONTRACT                                                                   | 0                                                      | 4007                | Lenip oby tenin                     |
| нлекс Страница t Запросы ()                                                       |                                                        | Отмена Выбрать      | Семинары и курсы                    |
|                                                                                   |                                                        |                     | Избранное (ред. помош               |

Система выдаёт список различных вариантов запросов, из предложенного списка можно добавить все словосочетания или выбрать только некоторые из них. Кроме того, на каждое словосочетание можно подобрать ещё вариации.

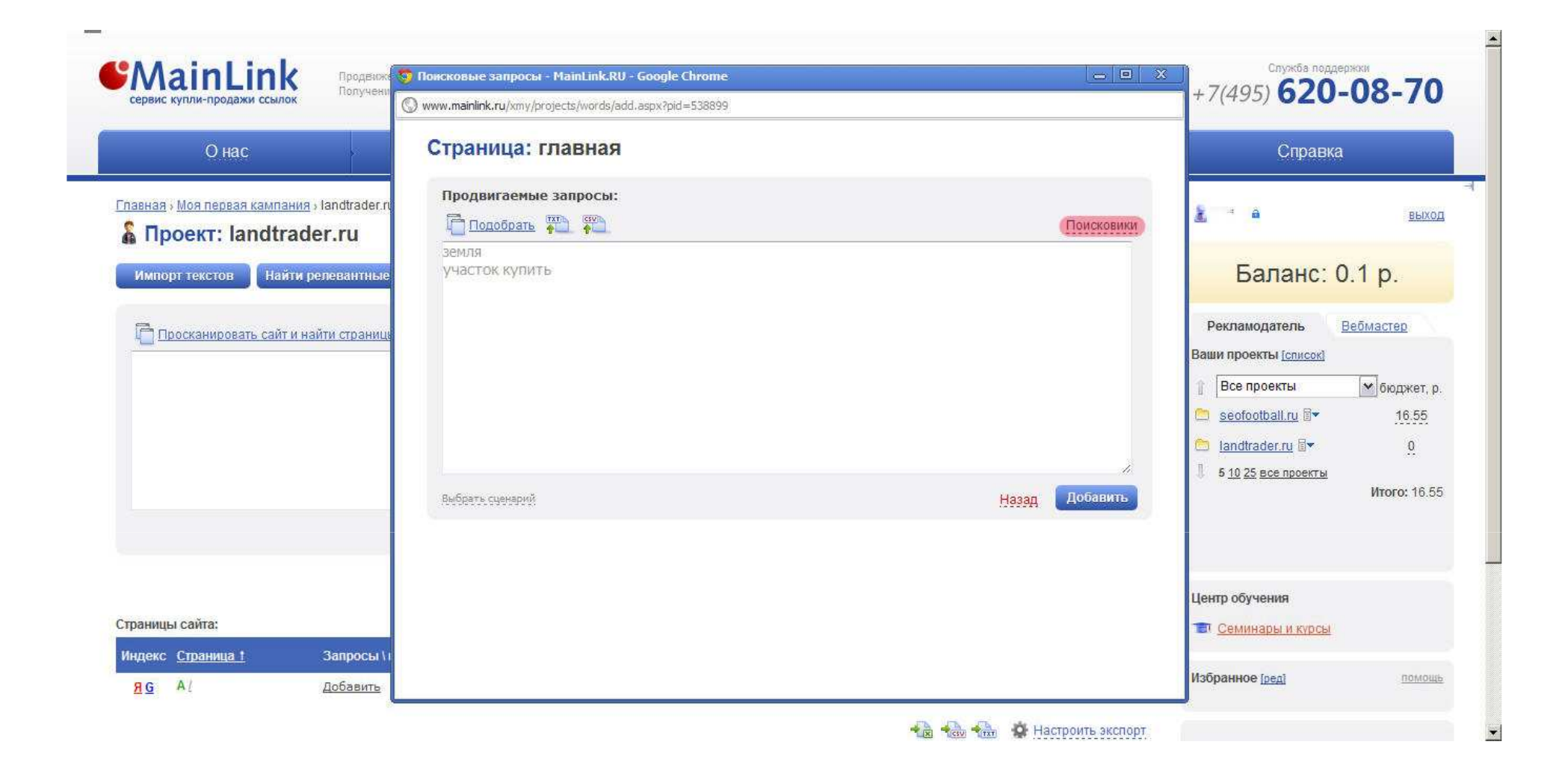

Помимо перечисленных функций, при добавлении запросов мы можем задать региональный признак, для этого жмём «Поисковики».

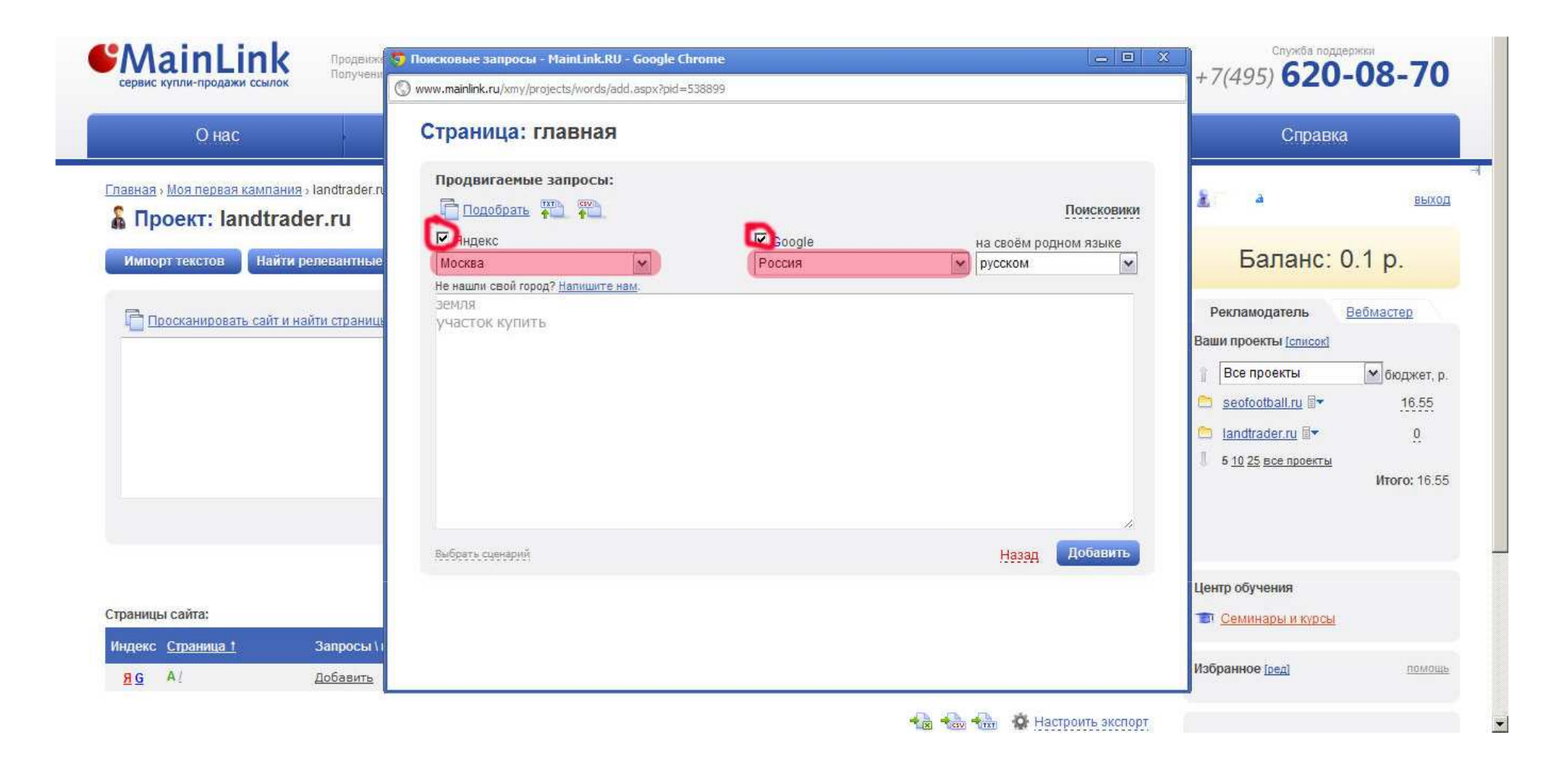

#### Далее можно выбрать поисковик и регион для сбора позиций для Яндекс и Google.

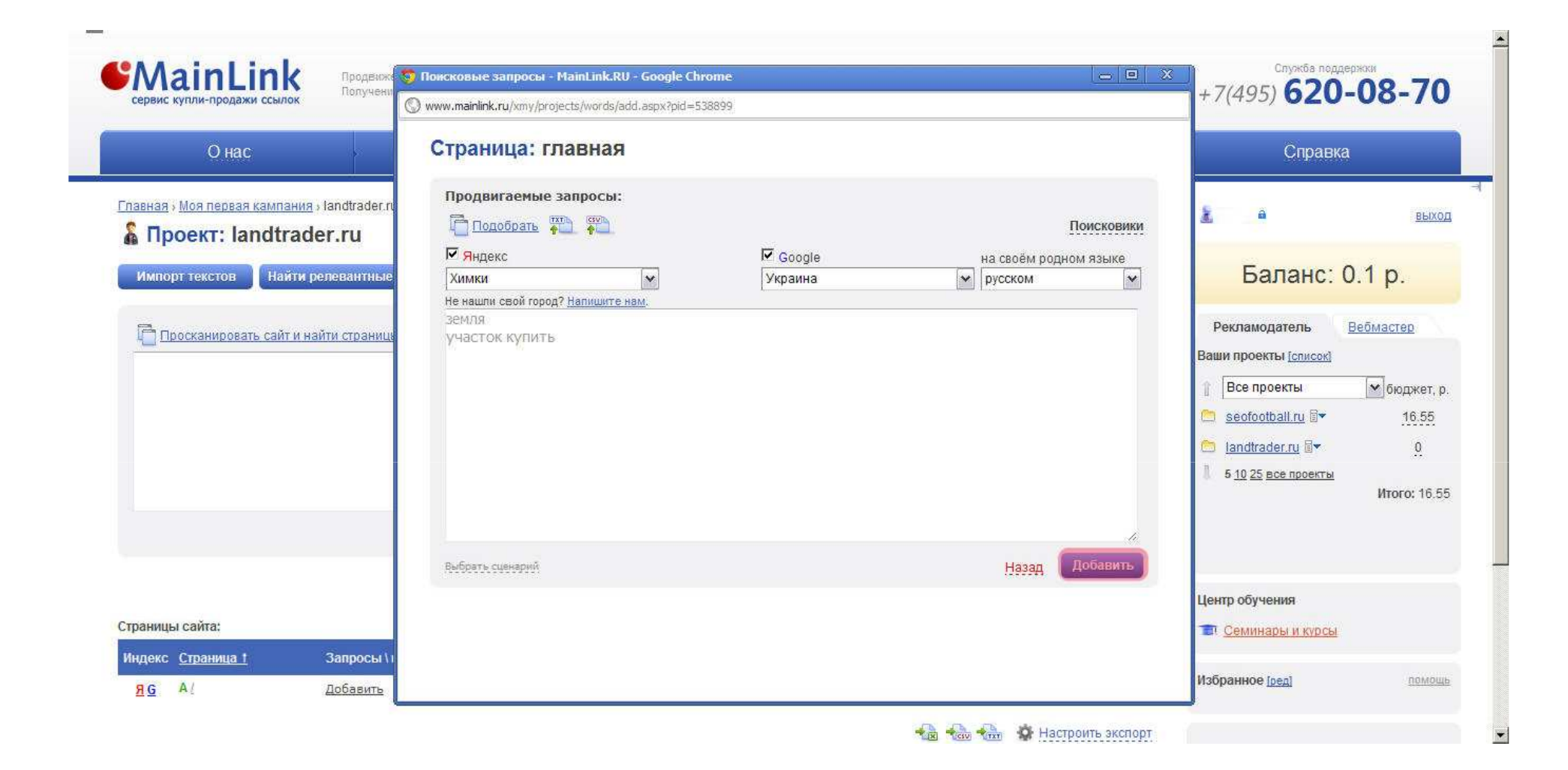

Нажимаем добавить.

| Онас                                         | Рекламодател                       | ю                  | Вебмастеру                                           |                                         | Клубы                                 | Справка                                                                                                    |                                    |
|----------------------------------------------|------------------------------------|--------------------|------------------------------------------------------|-----------------------------------------|---------------------------------------|----------------------------------------------------------------------------------------------------|------------------------------------|
| Главная » Моя первая камп:<br>Проект: landtr | ания⇒landtrader.ru<br>rader.ru     |                    |                                                      |                                         |                                       | <u>k</u> . •                                                                                                    | выход                              |
| Импорт текстов На                            | йти релевантные страницы 🚺 Добаві  | ить страницы       |                                                      |                                         |                                       | Баланс: (                                                                                                    | ).1 p.                             |
| Просканировать сай                           | т и найти страницы                 |                    |                                                      |                                         | Режим локулки<br>27<br>Добавить       | Рекламодатель<br>Ваши проекты [список]<br>Все проекты<br>Seofootball.ru<br>Inadtrader.ru<br>5 10 25 все проекты | Вебмастер                          |
| Страницы сайта:                              |                                    | <mark>Я</mark> нде | кс Все                                               | Google Bce                              | 20 50 100 200 500 все                 | Центр обучения                                                                                                  |                                    |
| Индекс <u>Страница t</u>                     | Запросы \ позиции                  | 4a<br>n            | стотность Яндекс Good<br>Нидексу Нозва Эро<br>на рус | gle<br>ඎ Бюджет Тратится<br>ඎ           | Тексты                                | Избранное [ред]                                                                                                 | Помощь                             |
| <mark>BG</mark> AL                           | куплю участок<br>земля<br>Добавить | 2                  | <u>45018</u><br><u>549701</u>                        | 3950 39 p. 0 p. L<br>18868.55 p. 0 p. L | <u>іобавить</u><br>Іобавить 🗖 🥒 8     | Отужба поддержки                                                                                                |                                    |
| Добавить страницу                            |                                    |                    |                                                      | *12 *00 *0                              | <ul> <li>Запустить покупку</li> </ul> | <ul> <li>Мартнерская програм</li> <li>Настройки</li> </ul>                                                      | <u>іма</u><br><sup>з</sup> ассылка |

Обратите внимание, что для каждого запроса автоматически рассчитывается бюджет, кликнув на который

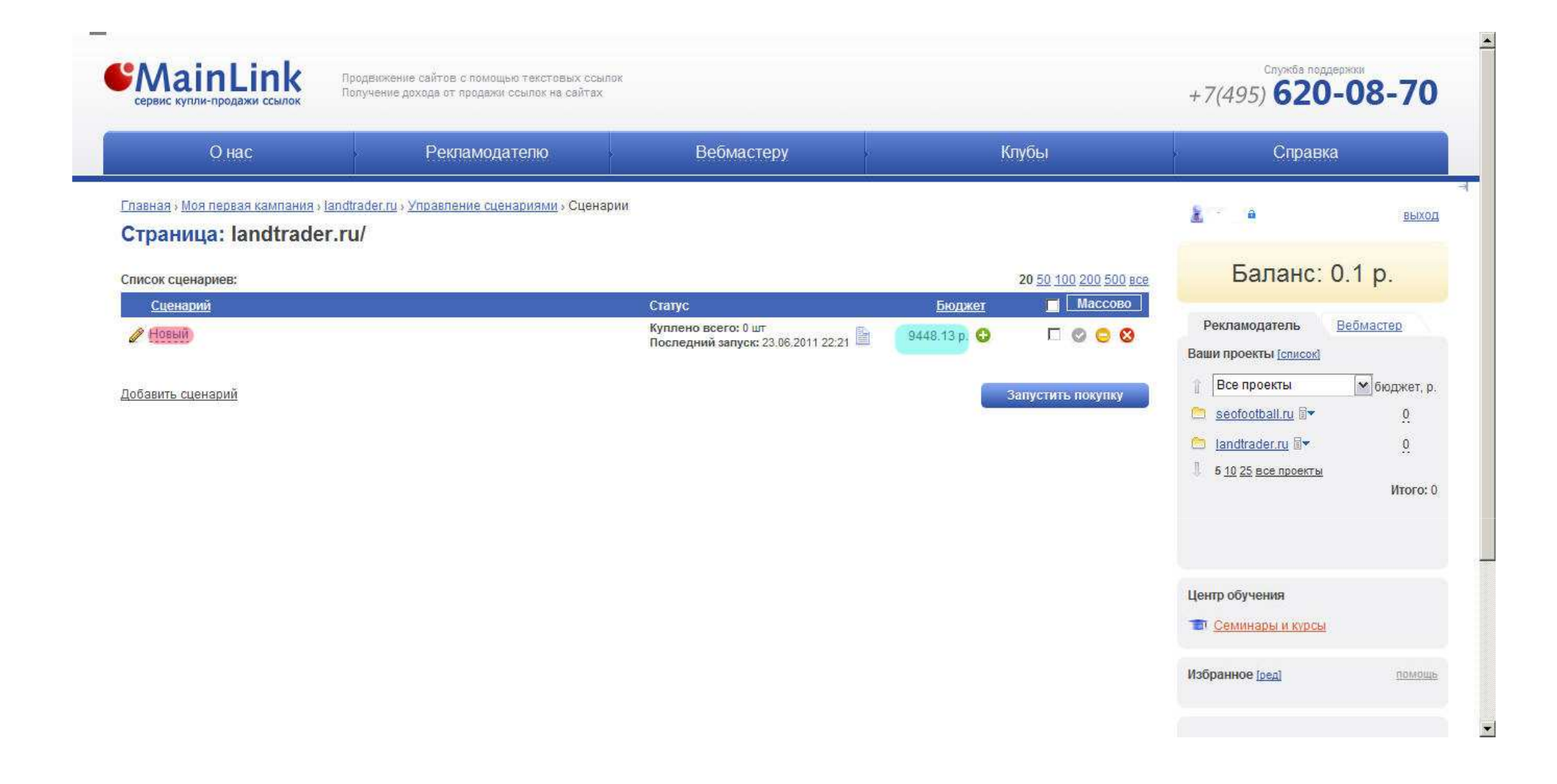

Мы переходим в раздел работы со сценариями автоматической закупки. Отметим сразу, что покупка ссылок возможна как в автоматическом режиме, который работает по умолчанию, так и в ручном режиме, о котором будет сказано позже. Как мы видим, система автоматически создала фильтр-сценарий, по которому и будет происходить закупка ссылок. Его бюджет мы легко можем изменить, нажав на зелёный плюсик и затем прибавив или отняв нужную сумму (чтобы прибавить надо ввести положительное число, а чтобы отнять - отрицательное число, и далее нажать «Добавить»). При клике на название сценария (выделено малиновым)

| U Hac                                                                                                    | Рекламодателю                                                                                                    | Вебмастеру                                                  | Кл           | убы                   | Справка                                                                | 1<br>                        |
|----------------------------------------------------------------------------------------------------|----------------------------------------------------------------------------------------------------|-------------------------------------------------------------|--------------|-----------------------|------------------------------------------------------------------------|------------------------------|
| павная» Моя первая кампания» I                                                                                                    | andtrader.ru » Управлёние сценариями » Сцена<br>r rul/                                                                                                    | арии                                                        |              |                       | à â                                                                    | выхо                         |
| писок сценариев:                                                                                                    |                                                                                                    |                                                             |              | 20 50 100 200 500 все | Баланс:                                                                | 0.1 p.                       |
| <u>Сценарий</u>                                                                                                    |                                                                                                    | Статус                                                      | Бюджет       | Массово               |                                                                        |                              |
| Покупает: ссылки с Уровен<br>ссылки (р.): до 9.76 с Толь<br>до 8 с Прогноз внешних ссі<br>Индексация в ПС Google: от<br>Ограничения: 200 ссылок за | ь вложенности: до 3 с тИЦ: от 40 с Стоимости<br>ко домены второго уровня с Внешник ссыло<br>ылок: до 11 с Индексация в ПС Яндекс: от 5<br>2 с На сколько дней покупать: 30 с<br>37 дн. с Тексты: по циклу все тексты | к Куплено всего: 0 шт<br>Последний запуск: 23.06.2011 22:21 | 9448.13 p. 😏 |                       | Ваши проекты <u>солисок</u><br>Все проекты<br><u>seofootball.ru</u> В* | <b>⊻</b> бюджет,<br><u>0</u> |
| обавить сценарий                                                                                                    |                                                                                                    |                                                             | 34           | апустить покупку      | Eandtrader.ru Б▼ 5 10 25 все проекты                                   | <u>0</u><br>Итого:           |
|                                                                                                    |                                                                                                    |                                                             |              |                       | Центр обучения                                                         |                              |

Открывается краткое описание его настроек. В сценарии заложены минимальные рекомендуемые значения, которые полезны при закупке ссылок. Эти ограничения являются универсальными для любого коммерческого сайта. Их можно использовать по умолчанию или изменить на ваше усмотрение, нажав на значок карандаша (обведён красным).

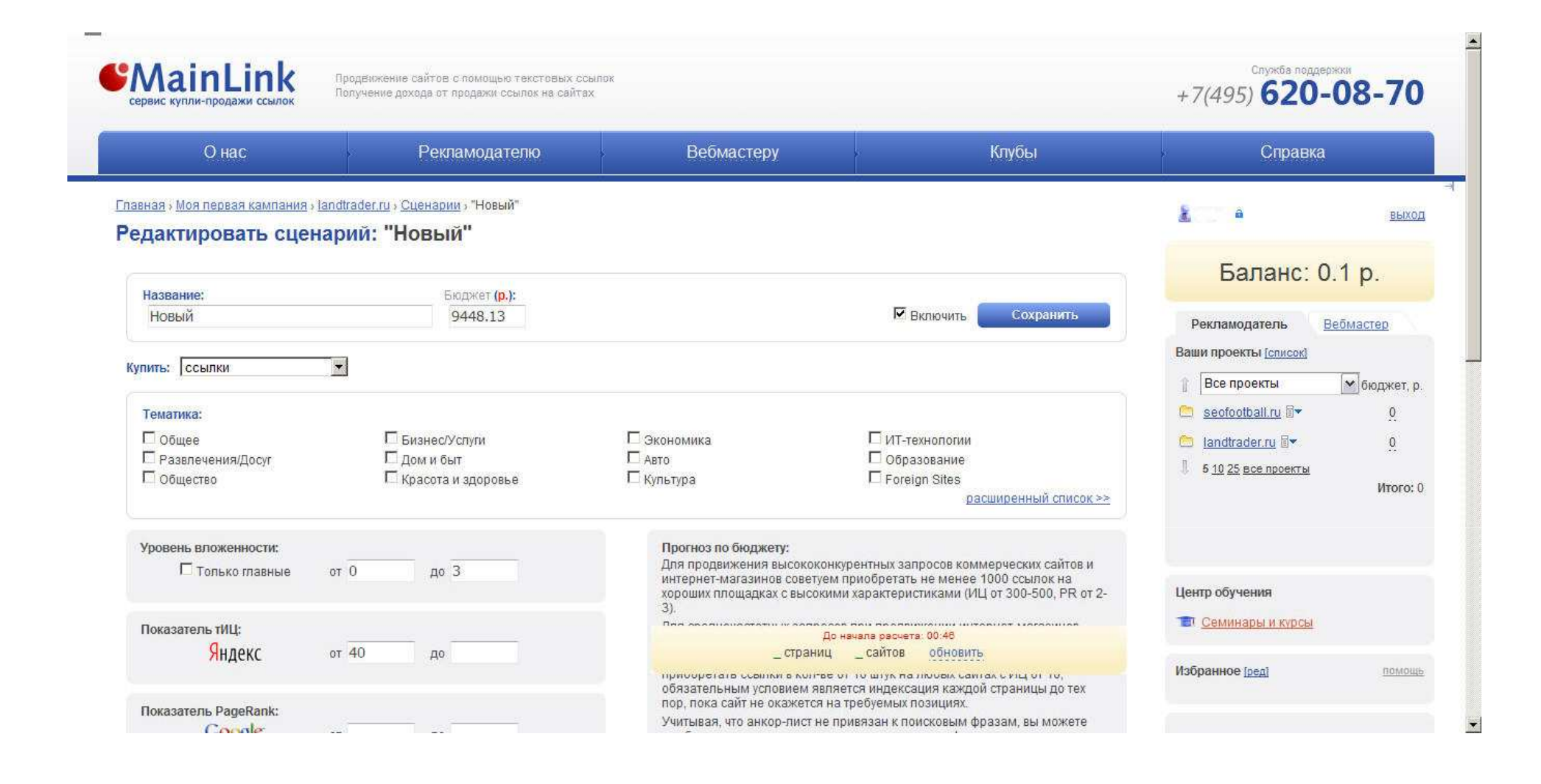

Как видите, в открывшемся окне вы можете менять любые характеристики сценария, которые изначально заданы по умолчанию (подробнее о настройках закупки ссылок речь пойдёт при рассмотрении ручной покупки, так как настройки там очень похожи. Настройка сценария автопокупки подробно рассматривается в соответствующем разделе справки: http://www.mainlink.ru/xpub/xhelp/part/start.aspx?id=2&part=10).

| Просканировать сай     | т и найти страницы 🚻 👫              |                                                                     | Pe                                                        | Рекламодатель <u>Вебмастер</u><br>Ваши проекты <u>[список]</u>                                                                                          |
|------------------------|-------------------------------------|---------------------------------------------------------------------|-----------------------------------------------------------|----------------------------------------------------------------------------------------------------|
|                        |                                     |                                                                     |                                                           | <ul> <li>Все проекты бюджет, р.</li> <li>seofootball.ru I → 0.</li> <li>landtrader.ru I → 0.</li> <li>5 10 25 все проекты</li> <li>Итого: 0.</li> </ul> |
| аницы сайта:           |                                     | Яндекс Все                                                          | Coogle Bce 20 <u>50 1</u>                                 | Центр обучения     Центр обучения     Семинары и курсы                                                                                                  |
| цекс <u>Страница †</u> | Запросы \ позиции<br>участок купить | Частотность Уиния Будовна<br>по в идексу Уиния Будовна<br>из руссон | Бюджет Тратится Тексты<br><u>9448.13 р. О.р. Добавить</u> | Избранное [ред] помощь                                                                                                    |
| <u>G</u> Al            | земля<br><u>Добавить</u>            | <u>4008</u>                                                         | <u>ор. Добавить</u> I                                     | О Служба поддержки                                                                                                    |
| авить страницу         |                                     |                                                                     | 12 12 12 12 13 13 14 14 14 14 14 14 14 14 14 14 14 14 14  | роить акспорт<br>ть покупку<br>Настройки<br>Рассылка                                                                                                    |

Area

Далее, чтобы начать закупку ссылок, необходимо добавить тексты. Для этого на странице работы с проектом в колонке «Тексты» нажимаете на слово «Добавить».

| Онас                                                          | Рекламодателю                                 | Вебмастеру | Клубы                                               | Справка                                                                                                |                                             |
|---------------------------------------------------------------|-----------------------------------------------|------------|-----------------------------------------------------|----------------------------------------------------------------------------------------------------|---------------------------------------------|
| лавная » Моя первая кампания » land<br>Страница: landtrader.r | <u>trader.ru</u> » Тексты ссылок<br><b>u/</b> |            |                                                     | ž a                                                                                                    | <u>выхо</u> ,                               |
| Ссылки Заметки Объя                                           | вления                                        |            |                                                     | Баланс: 0                                                                                              | .1 p.                                       |
| Добавить тексты 🕶                                             |                                               |            |                                                     | Рекламодатель В                                                                                        | ебмастер                                    |
|                                                               |                                               |            | Исключить дубли                                     | Ваши проекты [список]<br>Все проекты<br>seofootball.ru ड ▼<br>landtrader.ru ड ▼<br>6 10 25 все проекты | бюджет, р<br><u>0</u><br><u>0</u><br>Итого: |
| Тексты размещений                                             |                                               |            | Проверить. Добавить<br>20 <u>50 100 200 500 все</u> | Центр обучения<br>Т <u>Семинары и курсы</u>                                                            |                                             |
| нсі Данных                                                    |                                               |            | 😪 🚵 🏤 🔅 Настроить экспорт                           | Избранное [ред]                                                                                        | помощ                                       |
|                                                               |                                               |            |                                                     | <ul> <li>Служба поддержки</li> <li>Партнерская програми</li> <li>Настройки</li> </ul>                  | <u>иа</u><br>ассылка                        |

Мы можем вводить тексты вручную (в подкрашенном поле)

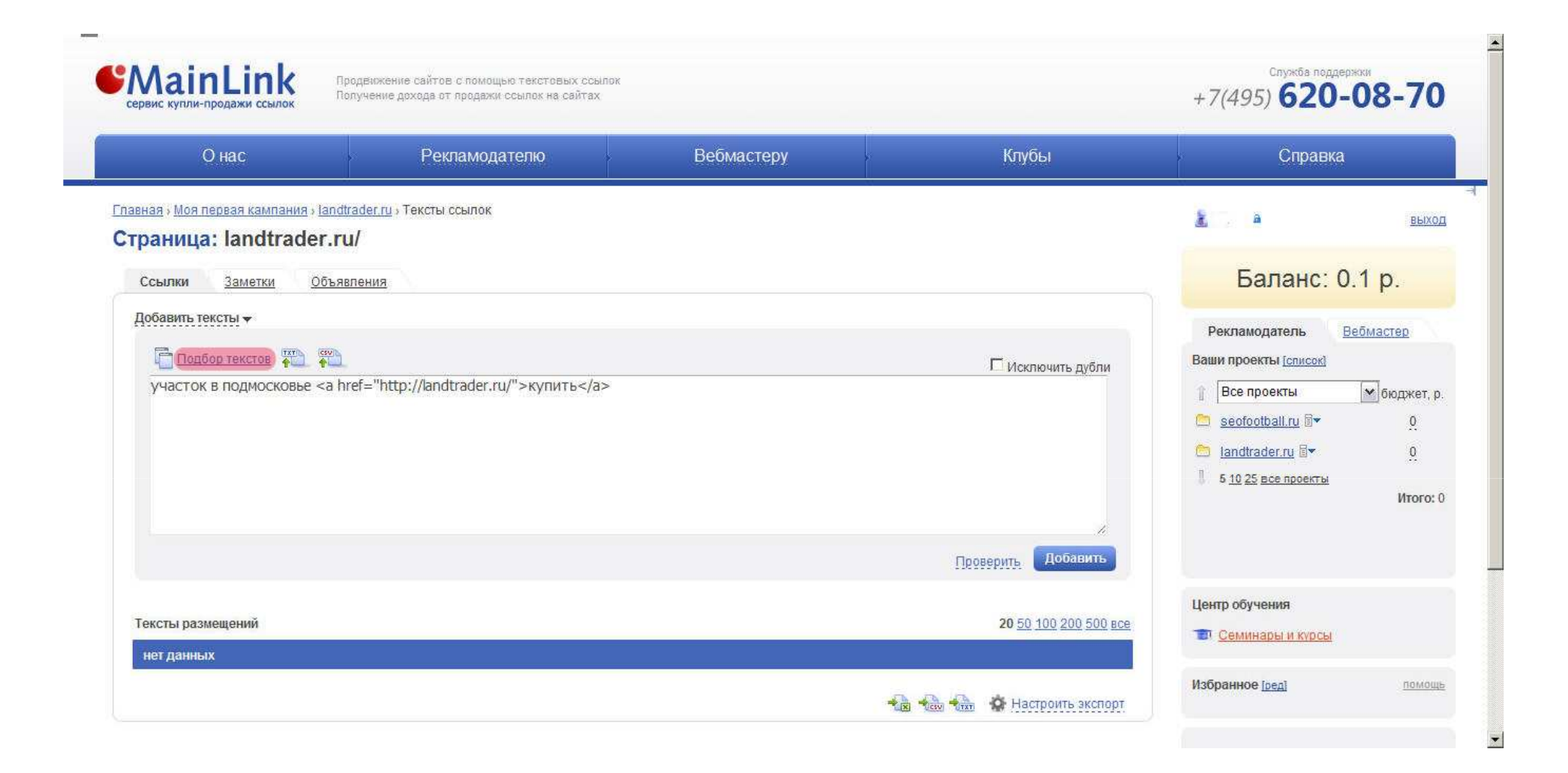

#### либо воспользоваться автоматическим подбором текстов

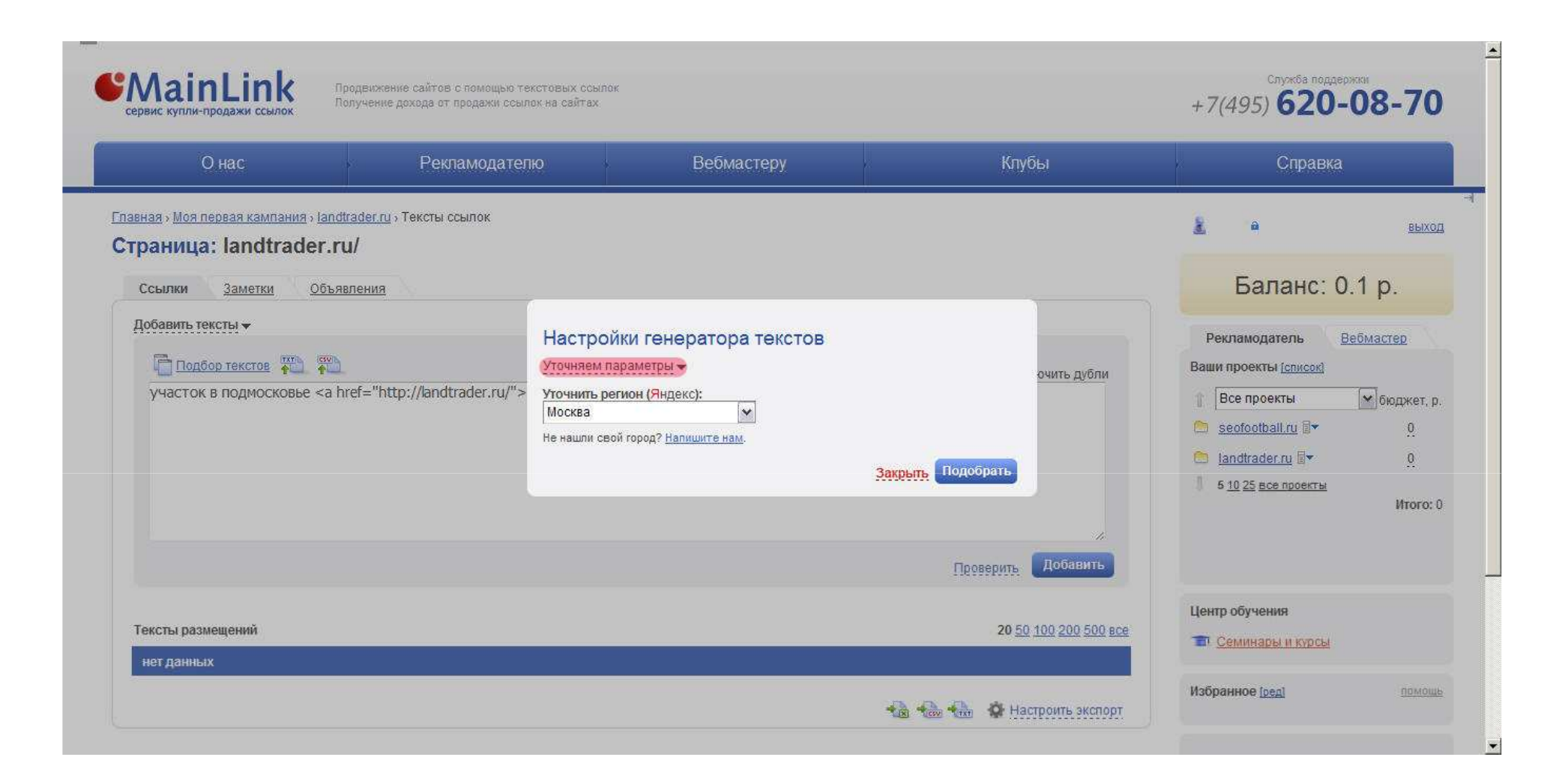

И здесь также можно уточнить параметры автоматической генерации.

| Онас                                                                                                    | Рекламодателк                                                               | в Вебмастеру                                                                                                    | (                                                                | Клубы                                    | Справка                                                                                                    |                                                                        |
|----------------------------------------------------------------------------------------------------|-----------------------------------------------------------------------------|----------------------------------------------------------------------------------------------------|------------------------------------------------------------------|------------------------------------------|----------------------------------------------------------------------------------------------------|------------------------------------------------------------------------|
| иеная » Моя первая кампания » landtrade<br>граница: landtrader.ru/<br>Ссылки <u>Заметки Объявлен</u><br>Добавить тексты →<br>Сподбор текстов № №<br>участок в подмосковье <a href="&lt;/th"><th><u>ег.ru</u> <sub>3</sub> Тексты ссылок<br/>иия<br/>-"http://landtrader.ru/"&gt;</th><th>Настройки генератора тек<br/>Уточняем параметры →<br/>Гочное вхождение:<br/>с разбавкой 40<br/>с окружением 20<br/>Уточнить регион (Яндекс):<br/>Химки<br/>Не нашли свой город? <u>Напишите нам</u>.</th><th>СТОВ<br/>Неточное вхождение:<br/>с разбавкой 20<br/>с окружением 20</th><th>очить дубли</th><th><ul> <li>Все проекты</li> <li>Все проекты</li> <li>Все проекты</li> <li>Балинански</li> <li>Все проекты</li> <li>1025 все проекты</li> </ul></th><th>ВЫХ<br/>1.1 р.<br/>Вебмастер<br/>Вебмастер<br/>Обюджет,<br/>0<br/>0<br/>Итого</th></a> | <u>ег.ru</u> <sub>3</sub> Тексты ссылок<br>иия<br>-"http://landtrader.ru/"> | Настройки генератора тек<br>Уточняем параметры →<br>Гочное вхождение:<br>с разбавкой 40<br>с окружением 20<br>Уточнить регион (Яндекс):<br>Химки<br>Не нашли свой город? <u>Напишите нам</u> . | СТОВ<br>Неточное вхождение:<br>с разбавкой 20<br>с окружением 20 | очить дубли                              | <ul> <li>Все проекты</li> <li>Все проекты</li> <li>Все проекты</li> <li>Балинански</li> <li>Все проекты</li> <li>1025 все проекты</li> </ul> | ВЫХ<br>1.1 р.<br>Вебмастер<br>Вебмастер<br>Обюджет,<br>0<br>0<br>Итого |
| Тексты размещений<br>нет данных                                                                                                    |                                                                             |                                                                                                    | Закрыты                                                          | Добавить<br>20 <u>50 100 200 500 все</u> | Центр обучения<br>Семинары и курсы<br>Избранное [ <u>реа</u> ]                                                                               | помон                                                                  |

### Можно задать доли разбавки и окружения для точных и неточных вхождений

| Онас                                                                                                    | Рекламодател                          | о Вебмастеру                                                                                                    | Клуб                               | Ы                          | Справка                                                                                                    |                                                     |
|----------------------------------------------------------------------------------------------------|---------------------------------------|----------------------------------------------------------------------------------------------------|------------------------------------|----------------------------|----------------------------------------------------------------------------------------------------|-----------------------------------------------------|
| авная » Моя первая кампания » landtrader<br>траница: landtrader.ru/<br>Ссылки <u>Заметки</u> <u>Объявлени</u> | <u>.п.</u> <sub>э</sub> Тексты ссылок |                                                                                                    |                                    |                            | Баланс: (                                                                                                    | <sub>вых</sub><br>).1 р.                            |
| Добавить тексты →                                                                                             | "http://landtrader.ru/">              | Настройки генератора текстов<br>Уточняем параметры -<br>Уточнить регион (Яндекс):<br>Москва<br>Не нашли свой город? <u>Налкиите нам</u> . | Закрыть Подобрать                  | очить дубли                | Рекламодатель<br>Ваши проекты (список)<br>Все проекты<br>Все проекты<br>Seofootball.ru<br>seofootball.ru<br>fandtrader.ru<br>fo 10 25 все проекты | <u>Зебмастер</u><br>бюджет, ј<br><u>0</u><br>Итого: |
| Тексты размещений<br>нег данных                                                                               |                                       |                                                                                                    | <u>Проверить</u><br>20 <u>50</u> 1 | Добавить<br>00 200 500 все | Центр обучения<br>Семинары и курсы                                                                                                    |                                                     |

Указываем регион и нажимаем «Подобрать».

| <u>О нас</u>                                                     | Рекламодателю                | Вебмастеру      | Клубы              | Справка                                                                                                    |                               |
|------------------------------------------------------------------|------------------------------|-----------------|--------------------|----------------------------------------------------------------------------------------------------|-------------------------------|
| вная у Моя первая кампания у landtrade<br>раница: landtrader.ru/ | <u>ег.ги</u> » Тексты ссылок |                 |                    | 🚡 serj27 🕯                                                                                                    | выхо                          |
| Ссылки Заметки Объявлен                                          | ня                           |                 |                    | Баланс: 0.1                                                                                                    | 1 p.                          |
| Добавить тексты →                                                |                              | 3 <sup>11</sup> | Проверить Добавить | Рекламодатель     Вей       Ваши проекты [список]        Все проекты        Seofootball.ru        Iandtrader.ru        5 10 25 все проекты | бюджет, р<br>0<br>0<br>Итого: |
|                                                                  |                              |                 |                    | Центр обучения                                                                                                    |                               |

(пока идёт загрузка) (проговариваем всё, даже если загрузка закончена, следующий слайд)

| Онас                                                                                                    | Рекламодателю                                                                                                    | Вебмастеру          | Клубы                        | Справка                                                                                                    |                                                  |
|----------------------------------------------------------------------------------------------------|----------------------------------------------------------------------------------------------------|---------------------|------------------------------|----------------------------------------------------------------------------------------------------|--------------------------------------------------|
| авная » Моя первая кампания » land<br>траница: landtrader.r                                                                                                    | <u>trader.ru</u> » Тексты ссылок<br><b>u/</b>                                                                                                    |                     |                              | <u>8</u> , 0                                                                                                    | выход                                            |
| Ссылки Заметки Объя                                                                                                    | вления                                                                                                    |                     |                              | Баланс: 0.                                                                                                    | 1 p.                                             |
| Account reacts<br>Constant reacts<br>Constant for the second second | <ul> <li>Участок шоссе участок купить в Москве</li> <li>участок купить, все коммуникации в мос</li> <li>Все коммуникации участок купить в Моск</li> <li>Все коммуникации участок купить в москве</li> <li>Участок купить, лес в москве</li> <li>участок купить, вода в москве</li> <li>участок купить, вода в москве</li> <li>&gt;И ты поставь свой, участок купить</li> <li>участок купить, все на карте</li> <li>Участок купить, все на карте</li> </ul> | а<br>кве а<br>кве а | Исключить дубли              | Рекламодатель Ва<br>Ваши проекты [список]<br>Все проекты<br>seofootball.ru В<br>Iandtrader.ru В<br>5 10 25 все проекты | .бмастер<br>м бюджет, р.<br>0.<br>0.<br>Итого: 0 |
| Тексты размещений                                                                                                    |                                                                                                    |                     | <b>20</b> 50 100 200 500 все | Центр обучения                                                                                                    |                                                  |
| нег данных                                                                                                    |                                                                                                    |                     | 📲 🎰 🏤 🌣 Настроить экспорт    | Избранное [ред]                                                                                                    | помощь                                           |
|                                                                                                    |                                                                                                    |                     |                              | <ul> <li>Служба поддержки</li> <li>Партнерская программ</li> <li>Настройки</li> </ul>                                  | <u>18</u><br>ICCЫЛКА                             |

Автоматический генератор ссылок является очень удобным и создаёт оптимальные тексты ссылок согласно заданным параметрам.

Тексты можно редактировать. Также есть удобная функция проверки текстов (выделено красным), нажимаем «Проверить».

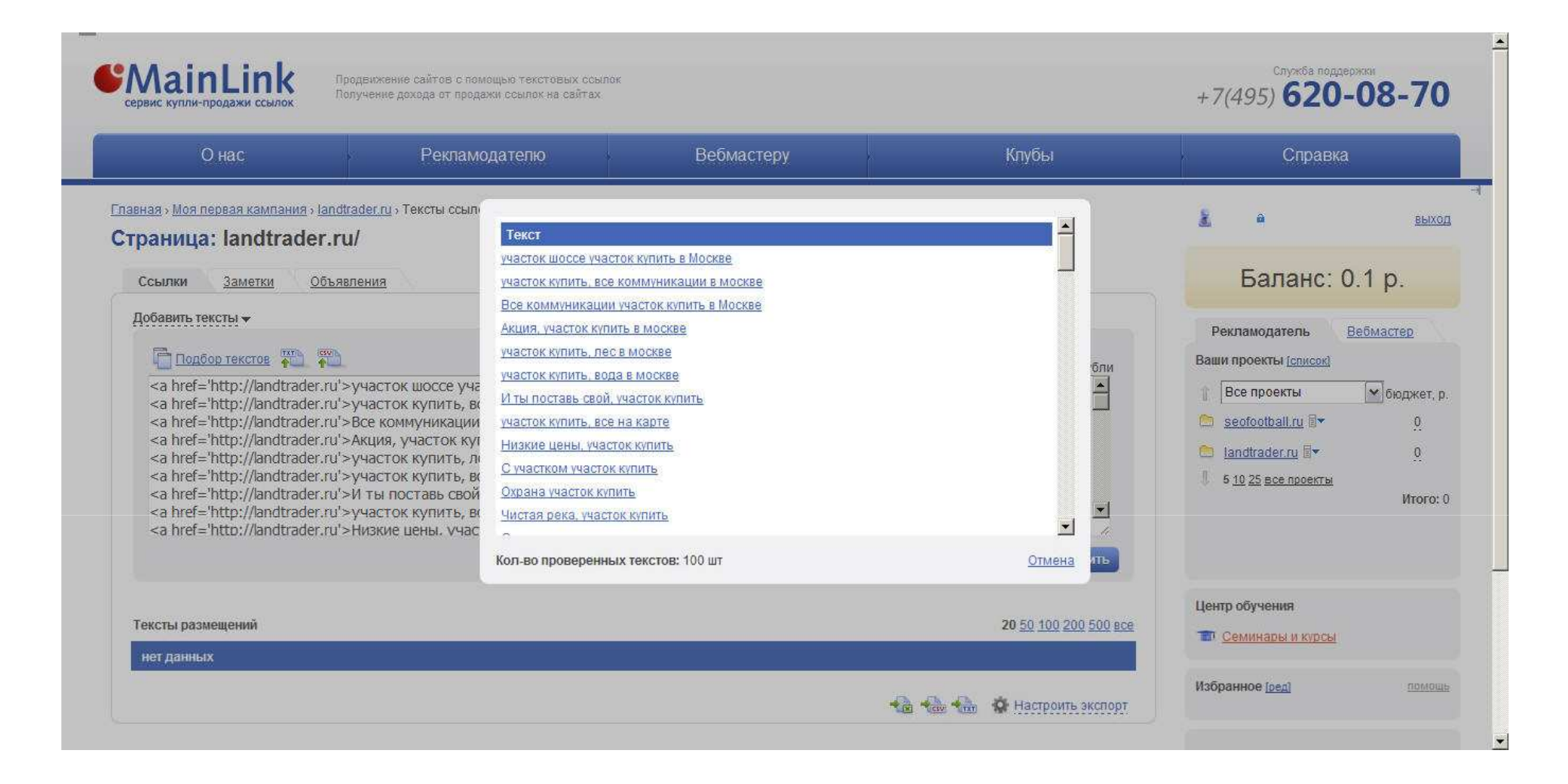

В появившемся окошке видим как наши ссылки будут выглядеть на сайте, тут легко можно видеть ошибки в анкорах и в окружении, поскольку ни один автомат не может быть на 100% правильным. Эта процедура также помогает исключить из списка текстов названия фирм ваших конкурентов, так как система берёт тексты из сниппетов поисковой выдачи. Функцию удобно использовать для контрольной проверки после ручного редактирования текстов ссылок.

| траница: landtrader.r                                                                                                    | u/                                                                                                    |                |                       |                             |           |
|----------------------------------------------------------------------------------------------------|----------------------------------------------------------------------------------------------------|----------------|-----------------------|-----------------------------|-----------|
| Ссылки Заметки Объя                                                                                                    | вления                                                                                                    |                |                       | Баланс: 0                   | .1 p.     |
| Добавить тексты 🕶                                                                                                    |                                                                                                    |                |                       | Рекламодатель В             | ебмастер  |
| Подбор текстов                                                                                                    |                                                                                                    |                | Сусключить дубли      | Ваши проекты [список]       |           |
| <a <="" href="http://landtrader.ru" td=""><td>&gt;участок шоссе участок купить в Москве</td></a><br>>участок купить все коммуникации в москве                                                                                                    | >участок шоссе участок купить в Москве                                                                                                |                |                       | 👔 Все проекты               | бюджет, р |
| <a <br="" href="http://andtrader.ru"><a <br="" href="http://andtrader.ru"><a <="" href="http://andtrader.ru" td=""><td>&gt; Все коммуникации участок купить в Москве<!--а--></td><td></td><td></td><td>🚞 <u>seofootball.ru</u> 🗐 🕶</td><td><u>0</u></td></a></a></a> | > Все коммуникации участок купить в Москве а                                                                                          |                |                       | 🚞 <u>seofootball.ru</u> 🗐 🕶 | <u>0</u>  |
| <a <br="" href="http://landtrader.ru"><a <="" href="http://landtrader.ru" td=""><td>&gt;участок купить, лес в москве<!--а--></td><td></td><td></td><td>Candtrader.ru area</td><td>0</td></a></a>                                                                     | >участок купить, лес в москве а                                                                                                    |                |                       | Candtrader.ru area          | 0         |
| <pre><a <="" <a="" href="http://andtrader.ru" pre=""></a></pre>                                                                                                    | >участок купить, вода в москве<br>>И ты поставь свой, участок купить<br>>участок купить, все на карте<br>>Низкие цены. vчасток купить |                |                       | 5 <u>10 25 все проекты</u>  | Итого: (  |
|                                                                                                    |                                                                                                    |                | Проверить Добавить    |                             |           |
|                                                                                                    |                                                                                                    |                |                       | Центр обучения              |           |
| Тексты размещении                                                                                                    |                                                                                                    |                | 20 50 100 200 500 BCC | 🐨 <u>Семинары и курсы</u>   |           |
|                                                                                                    |                                                                                                    |                | 👫 🎒 Настроить экспорт | Избранное [ред]             | помощи    |
|                                                                                                    |                                                                                                    | 17944 · Public |                       |                             |           |
|                                                                                                    |                                                                                                    |                |                       | Олужба поддержки            |           |
|                                                                                                    |                                                                                                    |                |                       | Партнерская програми        | ма        |
|                                                                                                    |                                                                                                    |                |                       | настройки 🕅 Р               | accultura |

Ставим галочку «исключить дубли», чтобы не допустить размещения ссылок с одинаковыми текстами (обведено красным) и затем нажимаем «Добавить» (выделено красным)

\*

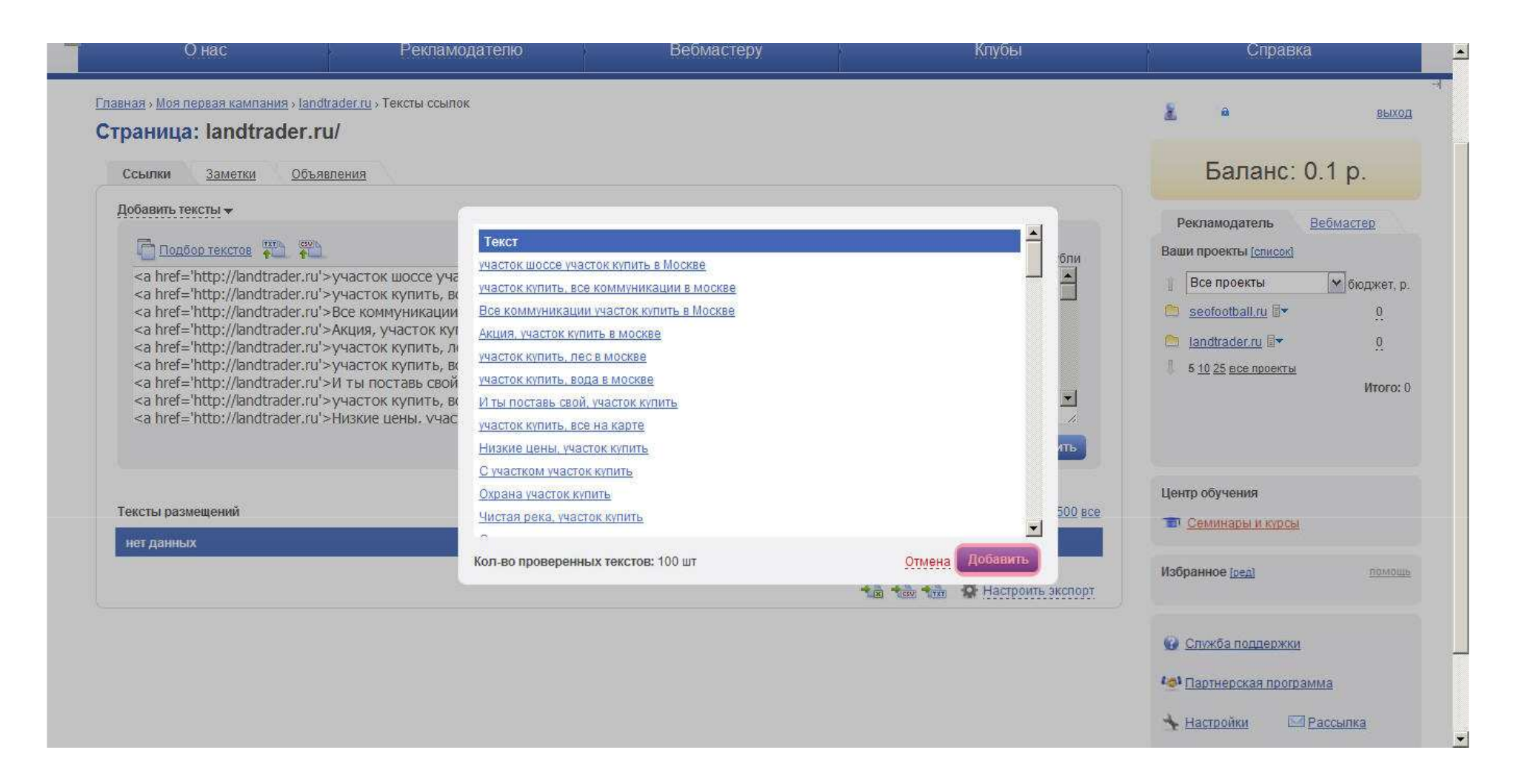

Система снова предоставляет возможность проверить тексты. Далее нажимаем «Добавить».

Проверить Добавить

1 5 10 25 все проекты

| Тек | сты размещений                                                                                              | <b>20</b> <u>50</u> <u>100</u> | ) <u>200 500 все</u> |
|-----|----------------------------------------------------------------------------------------------------|--------------------------------|----------------------|
|     | Тексты размещений                                                                                           | <u>Коп-во размещен</u>         | ий                   |
| Г   | Объективные цены: при нашей поддержке можно быстро и просто <u>купить нужный участок</u> земли по той цене. | <u>0</u>                       | 08                   |
| Γ   | Недорого купить которые можно в куплю земельный участок.                                                    | 0                              | 1 8                  |
| Γ   | Земельных <u>участков без посредников купить</u> .                                                          | Q                              | 1 🙁                  |
| Π   | Обращаем ваше внимание на такой аспект: прежде чем <u>купить дачный участок</u> или любую другую землю.     | <u>0</u>                       | 1 🙁                  |
| Γ   | Поэтому купить участок и становится мечтой для многих людей.                                                | <u>0</u>                       | 00                   |
| Γ   | Чтобы <u>купить садовый участок.</u>                                                                        | 0                              | 1 8                  |
| Γ   | Поэтому вы сможете купить участок.                                                                          | Q                              | 1 3                  |
| Γ   | Для того чтобы <u>купить участок.</u>                                                                       | <u>0</u>                       | 08                   |
| Γ   | купить участок земли                                                                                        | <u>0</u>                       | 08                   |
| Γ   | Еспи вы хотели купить участок или землю под производство.                                                   | <u>0</u>                       | 1 8                  |
| Γ   | Мы предоставляем возможность <u>купить участок</u> земли.                                                   | Q                              | 1 😒                  |
|     | Как купить коттедж участок?                                                                                 | <u>0</u>                       |                      |
|     | Если вы решили купить участок в благоприятном.                                                              | <u>0</u>                       | 00                   |
| Г   | Здесь вы всегда сможете подобрать и <u>купить земельный участок</u> и других.                               | <u>0</u>                       | 1 8                  |
| Γ   | Если решив купить земельные участки.                                                                        | <u>0</u>                       | 1 3                  |
| Γ   | Кто когда-то <u>купили земельный участок</u> в той же за совсем небольшие деньги.                           | <u>0</u>                       | 08                   |
| Г   | купить земельный участок сегодня становится все спожнее в Москве                                            | <u>0</u>                       | 00                   |
| Г   | Продажа земельных <u>участков купить</u> землю в Москве.                                                    | <u>0</u>                       | 1 8                  |
| Г   | Предрагаем кулить земельный участок в Москве                                                                | 0                              | 1 63                 |

Центр обучения

Семинары и курсы
Избранное [ред]

Служба поддержки

Итого: 0

🚳 Партнерская программа

🔸 Настройки 🛛 🖂 Рассылка

Тексты добавлены, в открывшемся списке можно указать, какие тексты вы хотите добавить (можно отметить галочкой в выделенном окошке слева), а также имеется возможность редактировать тексты (карандаш в красном контуре) или удалить (крестик в синем контуре).

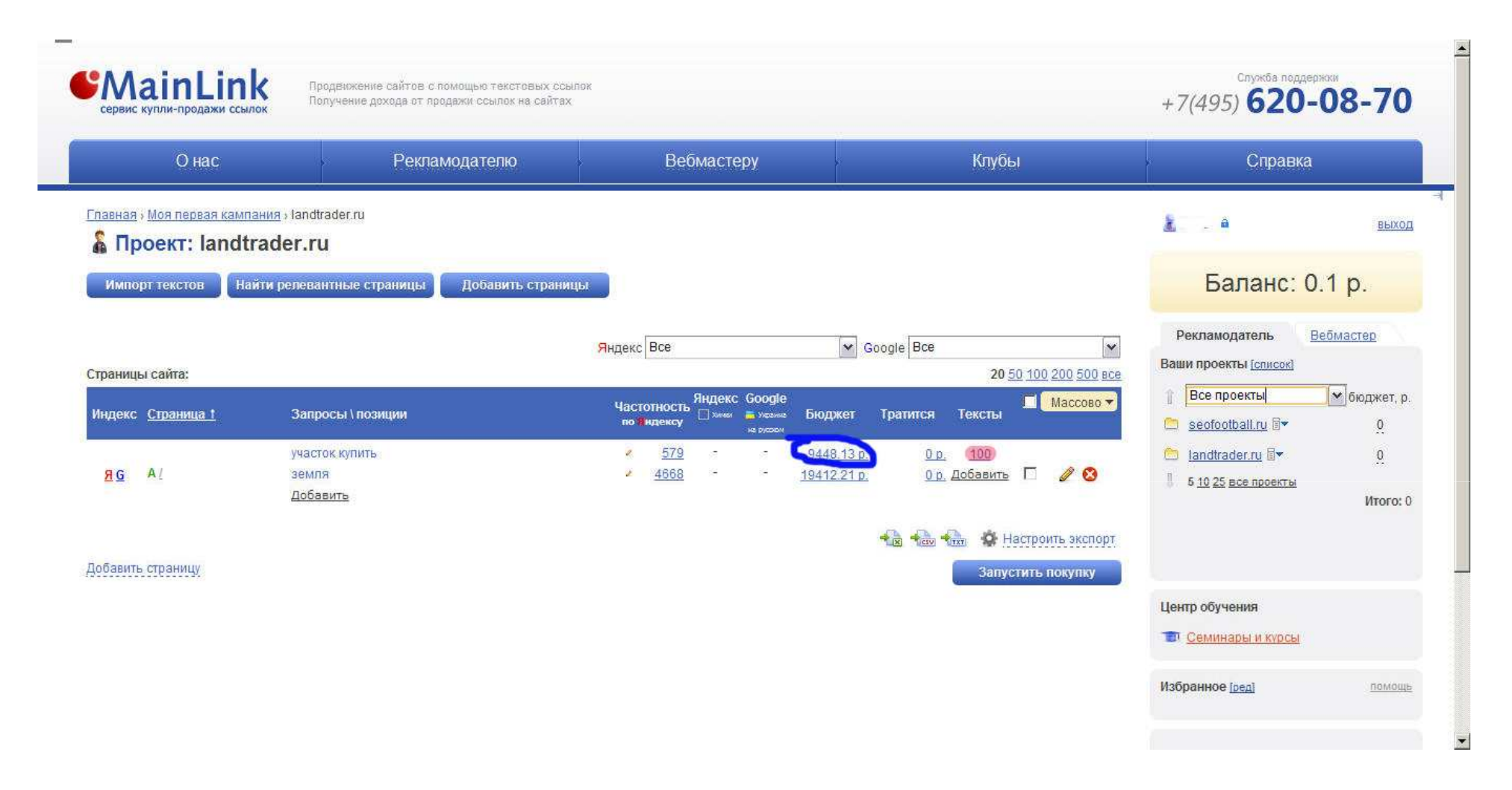

Возвращаемся в проект. Тексты добавлены (выделенная область) и в самое ближайшее время начнётся закупка ссылок. Она будет происходить несколько раз в сутки, система закупает ссылки в рамках заданного бюджета (обведён синим). При этом ссылки будут закупаться только в случае наличия денег на балансе.

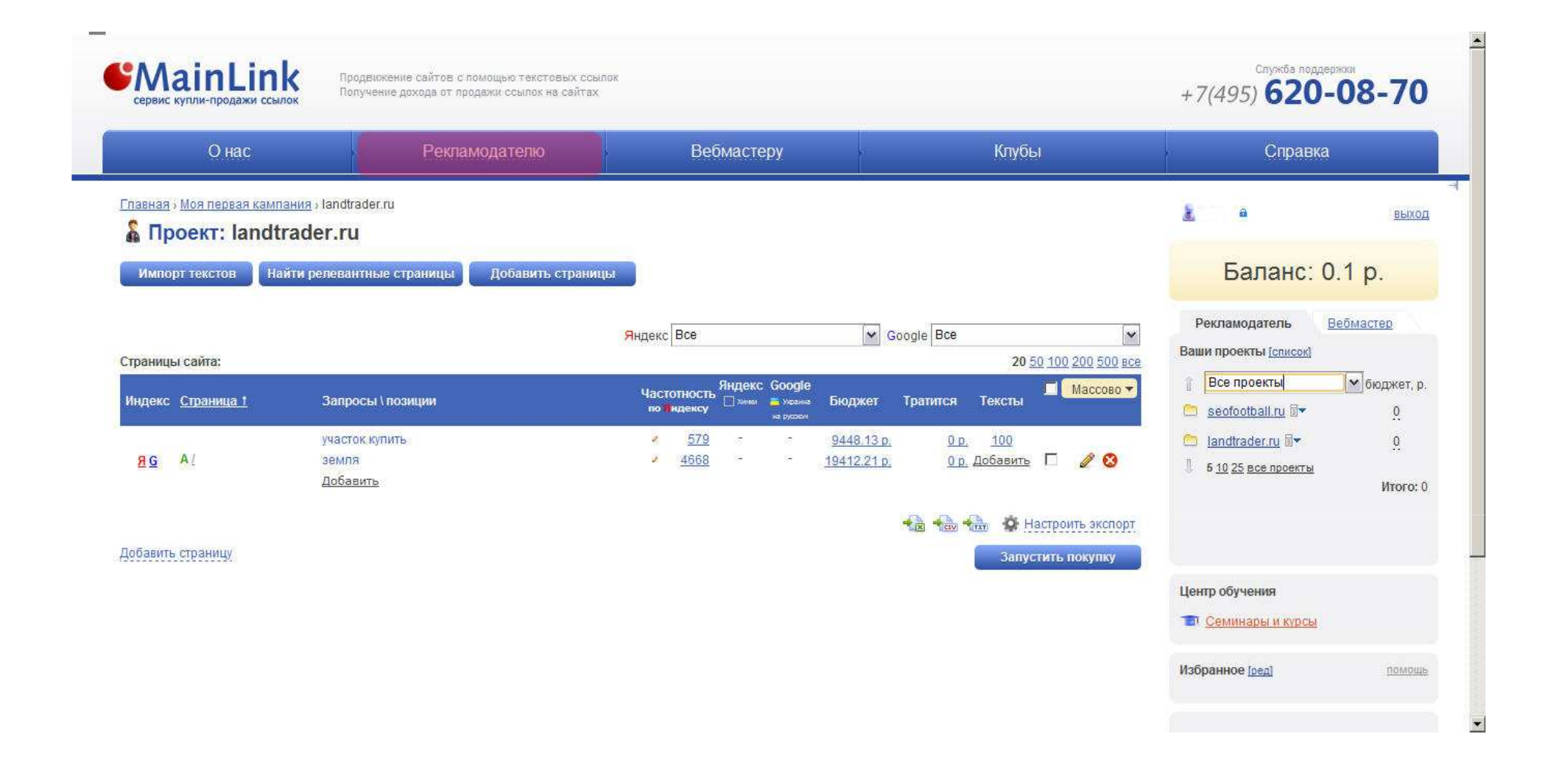

#### В панели рекламодателя

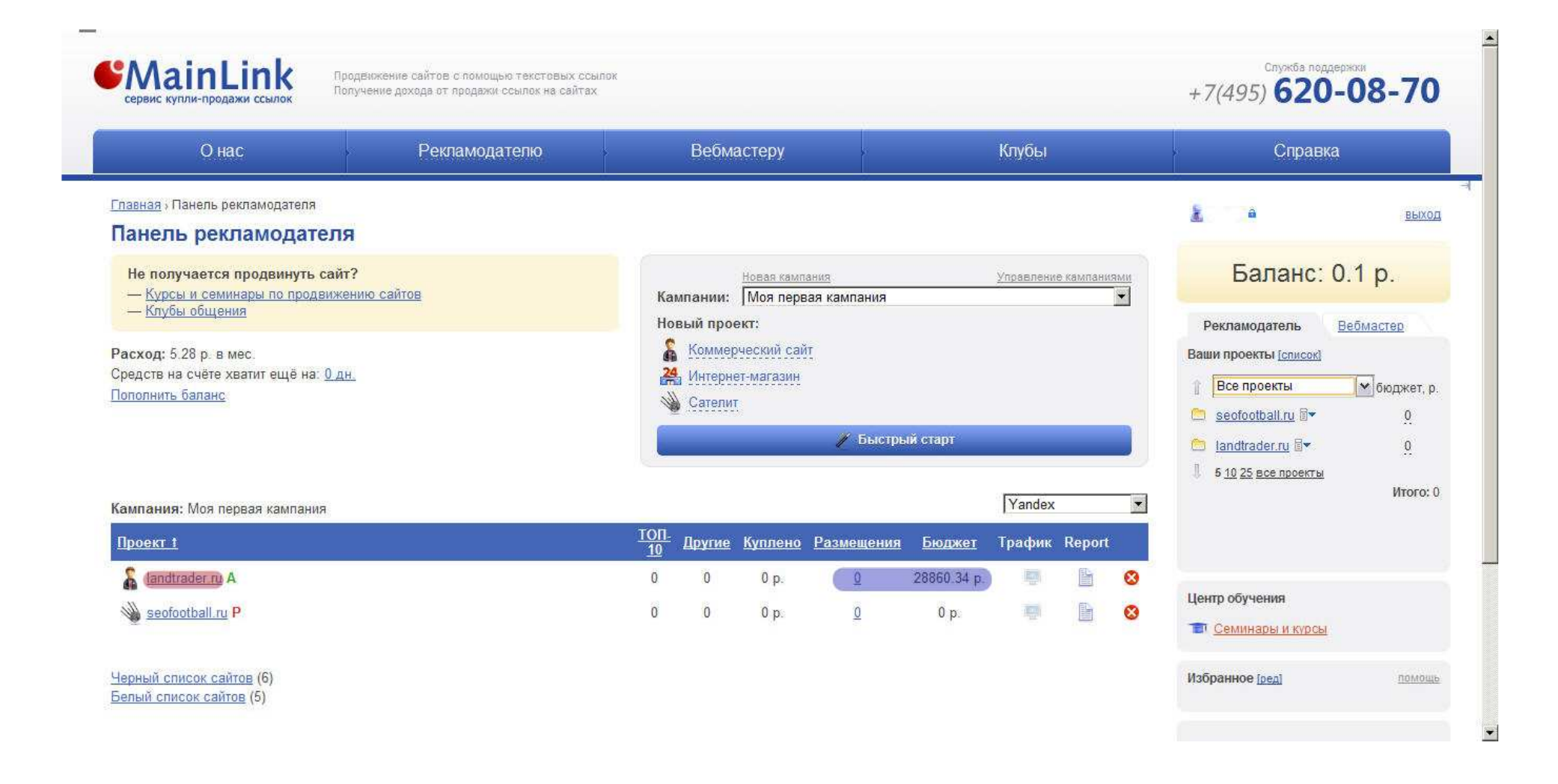

Показан проект (выделен красным), ссылки пока не куплены (В колонке размещения 0, синяя область), бюджет, который здесь показан, представляет собой совокупную стоимость всех сценариев данного проекта (синяя область)

| U Hac                                                        | Рекламодателю                                                   | вебмастеру                               | 1                                                                                           | Клубы                                 | Справка                                                                                      |                                  |
|--------------------------------------------------------------|-----------------------------------------------------------------|------------------------------------------|---------------------------------------------------------------------------------------------|---------------------------------------|----------------------------------------------------------------------------------------------|----------------------------------|
| вная : Моя первая камп<br>Проект: landt                      | ания - landtrader.ru<br>rader.ru                                |                                          |                                                                                             |                                       | Баланс: О                                                                                    | выхол                            |
| аницы сайта:                                                 |                                                                 | Яндекс Все<br>Изстолько Яндекс G         | Google Bce                                                                                  | 20 50 100 200 500 BK                  | Рекламодатель Ваши проекты [список]                                                          | <u>ебмастер</u><br>Москатар      |
| декс <u>Страница †</u><br><mark>1</mark> <u>G</u> А <u>/</u> | Запросы \ позиции<br>участок купить<br>земля<br><u>Добавить</u> | частопность ⊡ зики<br>по яндексузики<br> | усенке Бюджет Тратится<br>уковом<br>- <u>9448.13 р. 0 р.</u><br>- <u>19412.21 р. 0 р. 4</u> | 100<br>106авить Г 🖉 😵                 | <ul> <li>Seofootball.ru В▼</li> <li>Iandtrader.ru В▼</li> <li>5 10 25 все проекты</li> </ul> | <u>0</u><br><u>0</u><br>Итого: ( |
| авить страницу                                               |                                                                 |                                          | 100 A                                                                                       | <ul> <li>Запустить покупку</li> </ul> | т.<br>Центр обучения                                                                         |                                  |

В рассмотренном примере мы использовали автоматическую покупку ссылок. Помимо автоматической покупки, в системе реализована также ручная покупка ссылок, заметок и объявлений. Перейти в ручной режим можно как на стадии добавления новых страниц, так и для добавленной страницы, нажав на значок карандаша (подсвечен синим).

![](_page_36_Picture_0.jpeg)

#### В открывшемся окошке выставляем ручную покупку и нажимаем «Сохранить»

![](_page_37_Picture_0.jpeg)

В колонке «Бюджет» вместо цифр бюджета появилась надпись «купить», кликнув на которую можно закупить ссылки под интересующий запрос в ручном режиме.

![](_page_38_Picture_0.jpeg)

В выпадающем списке можно выбрать требуемый формат рекламы.

![](_page_39_Figure_0.jpeg)

Можно выбрать тематику, по которой будет производится отбор нужных площадок (зелёная область), а также другие параметры покупки, такие как показатели тИЦ и PR и стоимость ссылки.

| Показатель тИЦ:<br>Яндекс от до                                                                                                    | <ul> <li>3).</li> <li>Для среднечастотных запросов при продвижении интернет-магазинов<br/>можно приобретать по 300-500 ссылок на сайтах с ИЦ от 100, PR от 1.</li> <li>Для низкочастотных запросов при продвижении сателитов можно<br/>приобретать ссылки в кол-ве от 10 штук на любых сайтах с ИЦ от 10,<br/>обязательным условием является индексация каждой страницы до тех</li> </ul> | я<br><u>И Курсы</u>     |
|----------------------------------------------------------------------------------------------------|----------------------------------------------------------------------------------------------------|-------------------------|
| Показатель PageRank:<br>Google от до                                                                                                    | пор, пока сайт не окажется на требуемых позициях.<br>Учитывая, что анкор-лист не привязан к поисковым фразам, вы можете<br>комбинировать продвигаемые запросы в одном фильтре, что позволяет<br>значительно сэкономить средства.                                                                                                    | помощь                  |
| Стоимость ссылки (р.):<br>от до                                                                                                    | История вашего поиска: Действия 🖾 🚱 Служба пол<br>7 дней назад<br>нет данных                                                                                                    | адержки<br>ая программа |
| Ограничения по сайтам:<br>Каталоги<br>Тип домена<br>Добавлены в систему<br>(Исключить сайть)<br>Имя домена (несколько через пробел)<br>Поиск по ID сайтов<br>Регионы сайтов<br>Посещаемость | 821 дней назад<br>все остальное                                                                                                    | № <u>Рассылка</u>       |
| Ограничения по страницам:<br>Внешних ссылок<br>Прогноз внешних ссылок<br>Индексация в ПС<br>Поиск по ID страниц                                                                             |                                                                                                    |                         |
| Квоты<br>Белые списки<br>Эксперты <sup>лем</sup>                                                                                                    | 5602501 страниц 242614 сайтов <u>обновить очистить</u>                                                                                                    |                         |
| Белые списки Выключено                                                                                                    |                                                                                                    |                         |

Также можно исключить сайты где ранее куплены ссылки (синяя область) и выставить параметры отбора по количеству проиндексированных страниц в индексе поисковиков (красная область). При этом имеется возможность осуществлять покупку только с проиндексированных страниц в яндексе.

| Страничения по сайтам:<br>Каталоти<br>Лип домена<br>Добавлены в систему<br>Доключить сайты<br>Имя домена (несколько через пробел)<br>Поиск по ID сайтов<br>Регионы сайтов<br>Посещаемость<br>Посещаемость<br>Ограничения по страницам:<br>Внешних ссылок<br>Прогноз внешних ссылок<br>Индексация в ПС<br>Поиск по ID страниц<br>Квоты<br>Белые списки<br>Эксперты <sup>тем</sup> | нет данных<br>921 дней назад<br>все остальное                 | Α. Η ΑΟΤΡΟΛΊΚΗ Α. ΡΑΟΟΜΠΚΑ |
|----------------------------------------------------------------------------------------------------|---------------------------------------------------------------|----------------------------|
| Белье списки<br>выключено                                                                                                    | 5602501 страниц 242614 сайтов <u>обновить</u> <u>очистить</u> |                            |
| 2005—2011 © MainLink.RU                                                                                                    |                                                               | <u>АРІ Контакты</u>        |

В мейнлинк реализована возможность производить покупку ссылок только на площадках, которые для вас являются наиболее доверительными, а именно по белому списку сайтов (синяя область). Этот список вы можете составить сами в процессе работы в системе, добавляя в него сайты, которые вы считаете наиболее подходящими для покупки с них ссылок. Отметим, что для этого списка также возможно применение фильтров, что делает покупку ещё более чистой.

Кроме самостоятельного отбора сайтов в ваш белый список, имеется уникальная возможность использования готового белого списка, составленного специалистом (красная область) на основе проверки огромного количества площадок и выбора из них наиболее оптимальных. Использование этого списка может существенно сэкономить ваше время и даст возможность сразу разместить ваши ссылки на заведомо надёжных и хороших площадках.

| Ограничения по сайтам:<br>Каталоти<br>Тип домена<br>Добавлены в систему<br>Исключить сайты<br>Г Исключить сайты, где ранее куплены ссылки<br>Имя домена (несколько через пробел)<br>Поиск по ID сайтов<br>Регионы сайтов<br>Посещаемость<br>Ограничения по страницам:<br>Внешних ссылок<br>Прогноз внешних ссылок | <u>821 дней назад</u><br>все остальное                                                          | ★ Настройки № Рассылка |
|----------------------------------------------------------------------------------------------------|-------------------------------------------------------------------------------------------------|------------------------|
| Индексация в ПС<br>Поиск по ID страниц<br>Квоты<br>Белые списки<br>Эксперты <sup>леж</sup>                                                                                                    |                                                                                                 |                        |
| Белые списки                                                                                                    |                                                                                                 |                        |
|                                                                                                    | До начала расчета: 00:48<br>5602501 страниц 242614 сайтов <mark>обновить</mark> <u>очистить</u> |                        |

Внизу также имеется индикатор (триггер), который показывает примерное количество страниц и сайтов, подходящих под заданные параметры. При изменении каких-то показателей на этой странице, можно посмотреть количество сайтов, если нажать на «обновить».

Более подробно настройки параметров отбора сайтов описаны в соответствующем разделе справки: http://mainlink.ru/xpub/xhelp/part/start.aspx?id=2&part=11. Для продолжения покупки нажимаем «Купить вручную».

| Кол-во страниц с сайта 1      |           |               |           |                  |                              | <b>20</b> <u>5</u> | <u>) 100 200 50</u>                  | <u>0 все</u> | Рекламодатель Вебмастер                         |
|-------------------------------|-----------|---------------|-----------|------------------|------------------------------|--------------------|--------------------------------------|--------------|-------------------------------------------------|
| Адрес                         | <u>УВ</u> | тиц           | <u>PR</u> | Состояние        | <u>Цена, р.</u>              | куплено/<br>всего  | <u>мои</u><br>активные/<br>удаленные |              | Ваши проекты [список]                           |
| www.abc-people.com/ 😄 👷 🚖     |           |               |           | _                |                              |                    |                                      |              | Бсе проекты бюджет, р.                          |
| phenomenons/news/doc2.php     | 1         | <u>500</u> ЯС | 2         | 8                | <b>7.68</b><br>7.84<br>(-2%) | 6/7                | 0/0                                  |              | <ul> <li>iandtrader.ru I▼</li> <li>0</li> </ul> |
| www.rusyaz.ru/ 😄 👷 🚖          |           |               |           |                  |                              |                    |                                      |              | 5 10 25 все проекты<br>Итого: 0                 |
| is/ns/internet.html           | 2         | <u>400</u> 9C | 2         | 8                | 9.76                         | 2/7                | 0/0                                  |              | WOL.U                                           |
| www.medinfo.dp.ua/ 😄 👷 🚖      |           |               |           |                  |                              |                    |                                      |              |                                                 |
| stat/s064.htm                 | 2         | 475 <b>RC</b> | 1 🤷       | 8                | 12.09                        | 1/2                | 0/0                                  |              | Центр обучения                                  |
| poezda.kdd.ru/ 🥋 🚖            |           |               |           |                  |                              |                    |                                      |              | 💼 Семинары и курсы                              |
| iar.php                       | 1         | 325           | 3         | 8 <b>1</b> 🕴     | 29,43                        | 4/5                | 0/0                                  | Г            |                                                 |
| pregnancy.org.ua/ 👷 🚖         |           |               |           |                  |                              |                    |                                      |              | Избранное [ред] помощь                          |
| baby/article80500.html        | 2         | <u>325</u> ЯС | 1 🚳       | Я<br>3<br>0!     | 8.83                         | 1/2                | 0/0                                  |              |                                                 |
| oxothik.ru/ 👷 🚖               |           |               |           |                  |                              |                    |                                      |              | Служба поддержки                                |
| index.php?action=baseaccount  | 1         | <u>425</u> ЯС | 2 🖉       | я<br>8<br>0!     | 27.72                        | 1/8                | 0/0                                  |              | 101 Партнерская программа                       |
| info-tses.kz/ 😭 🛔             |           |               |           |                  |                              |                    |                                      |              | 🔸 Настройки 🖂 Рассылка                          |
| red/article.php?article=44998 | 3         | <u>300</u> 9C | 1         | я<br>3<br>9      | 2.17                         | 0/2                | 0/0                                  |              |                                                 |
| mediasoyuz.ru/ 🙀 🛔            |           |               |           |                  |                              |                    |                                      |              |                                                 |
| actions/iskra/                | 3         | <u>425</u> ЯС | 2         | 8<br>8<br>9<br>9 | 29.99                        | 2/5                | 0/0                                  |              |                                                 |
| contraction at the second     |           |               |           |                  |                              |                    |                                      |              |                                                 |

На следующем шаге покупки система предлагает список страниц разных сайтов, которые были отобраны по заданным параметрам. Здесь можно видеть количество проиндексированных страниц в поисковых системах (красная область), уровень вложенности страницы, тИЦ и PR (синяя область), а также наличие сайта в каталоге Дмоз (жёлтая область) и Яндекс-Каталоге (зелёная область). Здесь же можно выбрать те страницы из предложенных, с которых вы хотите совершить покупку, пометив их галочкой (голубая область).

| dogs/nemec/black/              | 3                                            | 300 <mark>90</mark>         | 2         | Я<br>3<br>1<br>1<br>2                                                                                 |   | 22.58                           | 0/1       | 0/0     | П    |                     | * |
|--------------------------------|----------------------------------------------|-----------------------------|-----------|----------------------------------------------------------------------------------------------------|---|---------------------------------|-----------|---------|------|---------------------|---|
| www.vp.donetsk.ua/ 🙀 🚖         |                                              |                             |           |                                                                                                    |   |                                 |           |         |      |                     |   |
| statva.php?page=1&vstat=4762   | a                                            | 325 <mark>9C</mark>         | 2 🧔       | R<br>S<br>S<br>S                                                                                      |   | 4.26                            | 0/3       | 0/0     |      |                     |   |
| www.russhanson.org/ 🖕 🚖        |                                              |                             |           | -24                                                                                                   |   |                                 |           |         |      |                     |   |
| mp3/pahomov/                   | 3                                            | 375 <b>SC</b>               | 1 🙇       | R                                                                                                    |   | 20.00                           | 0/5       | 0/0     |      |                     |   |
| kaliningrad.net/ 🙀 🚖           |                                              |                             |           |                                                                                                    |   |                                 |           |         |      |                     |   |
| tenderlist/?h=kaliningrad.net& | 2                                            | 2 <u>375</u> <b>9C</b>      | 1.4       | Я<br>8<br>9<br>9                                                                                      |   | 18.64                           | 0/3       | 0/0     |      |                     |   |
| www.vladkvartira.ru/ 🔆 🚖       |                                              |                             |           |                                                                                                    |   |                                 |           |         |      |                     |   |
| component/k2/item/28-renta-I-i | 1                                            | <u>з50</u> <mark>ЯС</mark>  | 2         | 3 <b>1</b><br>©!                                                                                      |   | 11.08<br>11.19<br>EXTRACT (-1%) | 2/3       | 0/0     |      |                     |   |
| www.HomeEnglish.ru/ 🙀 🚖        |                                              |                             |           |                                                                                                    |   |                                 |           |         |      |                     |   |
| www.homeenglish.ru/Jokes380.ht | 2                                            | 2 <u>475</u> <del>A</del> C | 1-49      | Я<br>3<br>1<br>1<br>2<br>1<br>2<br>1<br>2<br>1<br>2<br>1<br>2<br>1<br>2<br>1<br>2<br>1<br>2<br>1<br>2 |   | 6.04                            | 0/3       | 0/0     |      |                     |   |
|                                | Позиции: 1 - 20 из<br>— Сtri Предыдущая 12 7 | 143<br>8 <u>Следук</u>      | ощая Ctrl | 1                                                                                                    | 2 | ссылки н                        | a 18.59p. | В кор   | вину |                     |   |
| Скрыть содержимое корзины      | В корзине: нет рази                          | мещений                     |           |                                                                                                    |   |                                 | Назад     | Далее > |      |                     |   |
| Отобрать по фильтру            |                                              |                             |           |                                                                                                    |   |                                 |           |         | -    |                     |   |
| 2005—2011 © MainLink.RU        |                                              |                             |           |                                                                                                    |   |                                 |           |         |      | <u>АРІ Контакты</u> |   |

## После того, как ссылки выбраны, добавляем в корзину страницы, на которых мы их купили, нажав на кнопку «В корзину»

![](_page_45_Figure_0.jpeg)

После того, как ссылки в корзине, нажимаем «Далее».

| Онас                                                                                  |                        | Рекламодателю             | Вебмастеру   | Клубы       | Справка                                                                                                    |                                                |
|---------------------------------------------------------------------------------------|------------------------|---------------------------|--------------|-------------|----------------------------------------------------------------------------------------------------|------------------------------------------------|
| авная » Моя первая кампания »<br>Учная покупка:                                       | landtrader.ru          | и у Покупка и расстановка |              |             | <u>8</u> a                                                                                                    | выхо                                           |
| 1. Поиск страниц                                                                      |                        | <u>2. Выбор страниц</u>   | 3. Покупка и | расстановка | Баланс: 0                                                                                                    | .1 p.                                          |
| Тексты: Только неразмещенн<br>сыбрано страниц: 2 на з<br>гобразить содержимое корзины | ные тексты<br>18.59 р. | <b>▼</b>                  |              | Купит       | Рекламодатель Е<br>Ваши проекты [список]<br>Все проекты<br>Seofootball.ru<br>Image: Seofootball.ru<br>Image: Seofootball.ru | Вебмастер<br>бюджет, р<br><u>0</u><br>Итого: ( |
|                                                                                       |                        |                           |              |             | Центр обучения                                                                                                    |                                                |

На следующем шаге ручной покупки показано, сколько страниц выбрано и на какую сумму, которые можно посмотреть нажав на «Отобразить содержимое корзины» (синяя область), обратите внимание, что по умолчанию стоит опция «только неразмещённые тексты», используйте её, если же вы хотите привязывать анкоры к определённым страницам. Нажимаем «Купить».

![](_page_47_Picture_0.jpeg)

## Ссылки куплены, посмотреть размещения можно нажав на цифру в колонке «Тратиться»

![](_page_48_Picture_0.jpeg)

В открывшемся меню видно на какой странице размещены ссылки (красная область), их срок размещения и цены, (зелёная область), а также можно занести сайт в белый или чёрный список, или вообще удалить или заморозить (синяя область).

![](_page_49_Picture_0.jpeg)

Обратите внимание, что в разделе управления размещениями можно настраивать колонки по своему желанию: изменить порядок сортировки (красная область), задать диапазон (синяя область) а также, что особенно удобно, можно настроить колонку (зелёная область) и добавить новую (жёлтая область). Для настройки колонки нажимаем «Настроить колонку»

![](_page_50_Picture_0.jpeg)

В выпадающем списке выбираем интересующий нас параметр, например «Создано» и нажимаем «Сохранить».

![](_page_51_Picture_0.jpeg)

Теперь показана дата создания каждой ссылки.

![](_page_52_Picture_0.jpeg)

Для добавления новой колонки нужно нажать на «плюсик» в меню управления колонкой.

![](_page_53_Picture_0.jpeg)

И далее в выпадающем списке выбираем нужный параметр (например, YAP – проверка индексации страницы в Яндексе).

![](_page_54_Picture_0.jpeg)

Новая колонка с данными добавлена.

![](_page_55_Picture_0.jpeg)

В системе реализована удобная функция автоматического контроля индексации ссылок. Для её установки заходим в меню «Настройки».

| популярные 😠 Яндекс 🥮 Начальная страница   | а 🔊 Лента новостей 🌛 Анализ сайта, прове 🚫 RotaBan.ru - биржа                           |                                  |
|--------------------------------------------|-----------------------------------------------------------------------------------------|----------------------------------|
| k Настройки Г ҮхD Г ҮхР Г ҮхL Г<br>∪ нас   | УХС ГТІС Г GED Г GEP Г GEC Г PR Г BL Г ML Г НNL Г выделять<br>Рекламодателно веомастеру | Начать<br>КЛУОБІ СПравка         |
| <u>паеная у Настройки</u> у Личный кабинет |                                                                                         | Belixe                           |
| Заши настройки                             |                                                                                         |                                  |
| Личный кабинет                             | Логин: serj27 Сменить пароль                                                            | Баланс: 7.72 р.                  |
| Партнерская<br>программа                   | Имя:<br>Сергей                                                                          | Рекламодатель Вебмастер          |
| илыры                                      | Email:                                                                                  | Ваши проекты [список]            |
| Вебмастер                                  | chlorin4@gmail.com                                                                      | 👔 Все проекты 🔽 бюджет,          |
| <u>Рекламодатель</u>                       | ICQ:                                                                                    | <u>seofootball.ru</u> <u>a</u> 0 |
| ассылка                                    | 440959901                                                                               | int-n1.ru ≣                      |
| Общие                                      | Телефон:                                                                                | iandtrader.ru ≣★ 0               |
| Вебмастер                                  | Лативация телефона                                                                      | 5 <u>10 25 все проекты</u>       |
| <u>Рекламодатель</u>                       | Пол. муж<br>День рождения: 10 апреля 1984 г.<br>Сохранить                               | Итого:                           |
|                                            |                                                                                         | Центр обучения                   |
|                                            |                                                                                         | Семинары и курсы                 |
|                                            |                                                                                         | Magnetic to 12                   |

Далее нажимаем «Рекламодатель»

| е популярные 😠 Яндекс 🥹 Начальная страница<br>nk Настройки Г ҮхР Г ҮхР Г ҮхL Г<br>О Насс                                   | Лента новостей ДАнализ сайта, прове Котавап.ru - биржа<br>Ухс ПТС Сер Сер Сес Р ВL И НNL Выделять Начать<br>Рекламодателко веомастеру Niyobi                                                                                                    | Справка                                                                                                    |
|----------------------------------------------------------------------------------------------------|----------------------------------------------------------------------------------------------------|----------------------------------------------------------------------------------------------------|
| Главная⇒ <u>Настройки</u> ⇒Фильтры (Рекламодатель<br>Ваши настройки                                                        |                                                                                                    | E a Buixt                                                                                                    |
| Личный кабинет<br>Партнерская<br>Программа<br>Фильтры<br>Вебмастер<br>Рекламодатель<br>Общие<br>Вебмастер<br>Рекламодатель | Модерация ссылок вебмастером       Справка         Ожидать модерацию ссылок не более       7       дней         Автопродление       Справка         Период продления по старой цене       14 дней       Справка         Максимальная цена ссылки           Процент откпонения       25          Настроить автопродление для проектов       Сплатияе услуга         Проверять индексацию раз в       дней          Проверять индексацию раз в       дней          Сиравить       Сохранить | Баланс: 7.72 р.<br>Рекламодатель <u>Вебмастер</u><br>Ваши проекты [список]<br>П Все проекты № бюджет,<br>Seofootball.ru I ♥ 0<br>h1-n1.ru I ♥ 0<br>h1-n1.ru |
|                                                                                                    |                                                                                                    | Центр обучения<br>Семинары и курсы<br>Избранное ( <u>ред</u> ) помош                                                                                                    |

В этом окне можно настроить автопроверку индексации ссылок и автосписание ссылок, которые не проиндексировались в течение определённого срока.

| ТІС Г GED Г GEP Г GEC Г PR Г BL Г ML Г HNL Г Выде<br>амодателко Беомастеру                                               | алять Начать<br>КЛІУОБІ                                                                                                    | Справка                                                                                                    |                                                                                                    |
|----------------------------------------------------------------------------------------------------|----------------------------------------------------------------------------------------------------|----------------------------------------------------------------------------------------------------|----------------------------------------------------------------------------------------------------|
|                                                                                                    |                                                                                                    |                                                                                                    |                                                                                                    |
|                                                                                                    |                                                                                                    | - With a second second s |                                                                                                    |
|                                                                                                    |                                                                                                    | <u>8</u>                                                                                                    | выхо;                                                                                                    |
| Модерация ссылок вебмастером Справка                                                                                     |                                                                                                    | Баланс: 7.                                                                                                    | 72 p.                                                                                                    |
| Ожидать модерацию ссылок не более / дней Автопродление Спозвка Период продления по старой цене 14 дней                   |                                                                                                    | Рекламодатель <u>В</u><br>Ваши проекты [список]                                                                                                    | ебмастер                                                                                                    |
| Максимальная цена ссылки                                                                                                 |                                                                                                    | 1 Все проекты                                                                                                    | бюджет, ;                                                                                                    |
| Настроить автопродление для проектов                                                                                     |                                                                                                    | h1-n1.ru ≣▼                                                                                                    | 0                                                                                                    |
| Автосписание в Яндексе Платная услуга Проверять индексацию раз в дней Снимать ссылки не проиндексированые в течение дней | Проверка индексации в Яндексе<br>Данная опция позволяет пр <u>оизводить</u>                                                                                                    | Iandtrader.ru                                                                                                    | 0                                                                                                    |
| Сохранить                                                                                                    | ссылок, которые не проиндексировань<br>течение заданного срока. Проверка и<br>бесплатной, если установить интерват<br>установить менее 20 дней то стоймоо                                                                           | ы поисковой системой Яндекс в<br>ндексации для Яндекса будет<br>граз в 20 дней и реже. Если<br>ть каждого запроса составит                                                                                                    | WIGO.                                                                                                    |
|                                                                                                    | 1коп.<br>Списание ссылок производится при ус<br>проверка индексации от 1 дня и боль<br>ссылки зависит от количества обраще                                                                                                    | словии, что установлена<br>ие. Стоимость снятия каждой<br>ний в Яндекс- от одного до трез                                                                                                    | ¢                                                                                                    |
|                                                                                                    | Модерация ссылок вебмастером       Справжа         Ожидать модерацию ссылок не более       7       дней         Автопродление       Справжа         Период продления по старой цене       14 дней          Максимальная цена ссылки | Модерация ссылок вебмастером       Справка         Ожидать модерацию ссылок не более       7         Автопродление       Справка         Период продления по старой цене       14 дней         Максимальная цена ссылки                                                                                                    | Модерация ссылок вебмастером       Справжа         Ожидать модерацию ссылок не более       7         Окидать модерацию ссылок не более       7         Справжа       Справка         Период продление       Справка         Период продления по старой цене       14 дней         Максимальная цена ссылки       Ваши проекты [сплоек]         Процент отклонения       25         Настроить автопродление для проектов       Глатная услуга         Макть ссылки не проиндексированые в течение       дней         Проверять индексацию раз в       дней         Проверка индексации в Яндексе       Ганная опция позволяет производить автоматическое списание сации для Яндекса будат чение заданного срока. Проверка индексации для Яндекса согдавит носклюкой системой Яндекса течение заданного срока. Проверка индексации для Яндекса будат чение заданного срока. Проверка индексации для Яндекса согдавит носклюкой системой Яндекса согдавит нос.         Спланить менее 20 дней, то стоимость каждого запроса составит нос.         Спланить менее 20 дней, то стоимость каждого запроса составит нос. |

# Обратите внимание, что настройка автосписания реже чем в 20 дней является платной (след слайд)

![](_page_59_Picture_0.jpeg)

Теперь рассмотрим покупку заметок. Она осуществляется также, как и покупка ссылок. Нажимаем «Купить».

![](_page_60_Picture_0.jpeg)

В выпадающем списке выбираем «заметки» и далее осуществляем покупку также как и для ссылок.

![](_page_61_Picture_0.jpeg)

Остановимся более подробно на добавлении текстов для заметок (возвращаемся на наш проект по ссылке в подкрашенной области, след слайд)

![](_page_62_Picture_0.jpeg)

Остановимся более подробно на добавлении текстов для заметок. Нажимаем «Добавить» в колонке «Тексты».

![](_page_63_Picture_0.jpeg)

Нажимаем вкладку «Заметки» (красная область).

| Такаты 🕺 🗋 С — — — — — — — — — — — — — — — — — —                   | сылок - MainLink.RU × + |                            |               |
|--------------------------------------------------------------------|-------------------------|----------------------------|---------------|
| http://mainlink.ru/xmy/projects/anchors/?pid=538899&tip=1          | 合・C 🔍 T BrotherSo       | ft Extreme Customized W    | eb Search 🔎 🍙 |
| популярные 😣 Яндекс 🎯 Начальная страница 🚡 Лента новостей          |                         |                            |               |
| Я 450 🔢 Популярность т 👘 Каталоги т 🛄 т 🔟 Инструменты т            | 1000 N                  |                            | 🦃 на          |
|                                                                    | КЛУОЫ                   | Справк                     | a             |
| авная » <u>Моя первая кампания » landtrader ru</u> » Тексты ссылок |                         |                            | выхо          |
| траница: landtrader.ru/                                            |                         |                            |               |
| Ссылки Заметки Объявления                                          |                         | Баланс: 8                  | 3.69 p.       |
| Добавить тексты 🕶                                                  |                         | Рекламодатель              | Вебмастер     |
| Название заметки                                                   | Chpaexa                 | зши проекты [список]       | -             |
|                                                                    | Справка                 | Все проекты                | 💉 бюджет, р   |
| Текст заметки                                                      | C                       | 3 landtrader.ru 🛛 🕶        | <u>18.59</u>  |
|                                                                    | C                       | seofootball.ru 🖛           | <u>0</u>      |
|                                                                    |                         | 5 <u>10 25 все проекты</u> | Итого: 18.59  |
|                                                                    |                         |                            |               |
| альнимаются архивы в формате zip Справка                           | Проверить Добавить      |                            |               |
|                                                                    | ц                       | энтр обучения              |               |
| Тексты размещений                                                  | 20 50 100 200 500 sce   | Семинары и курсы           |               |
| нет данных                                                         | 14                      | опанное (ред)              | Romous        |

Вписывается название заметки (красное поле), куда можно вставить ссылку, и текст (синее поле). В тексте заметки можно разместить сколько угодно ссылок (рекомендуется не более 2-3), но все они должны вести на один домен. Около каждого поля есть справка (зелёная область) в которых указано максимальное количество знаков в названии и тексте заметки. Обратите внимание, что имеется возможность добавление архива с готовыми текстами в формате zip (жёлтое поле). После того, как названия и текст заметки вписаны, можно нажать «Проверить» (чёрное поле).

![](_page_65_Picture_0.jpeg)

Если ошибок в тексте нет, то можно продолжить.

| Inttp://mainlink.ru/xmy/projects/anchors/?pid=538899&tip=1                                                                  | U 🔍 - BrotherSoft Extreme Customized Web Search 🔎 👔 |
|----------------------------------------------------------------------------------------------------|-----------------------------------------------------|
| опулярные 😠 Яндекс 🥮 Начальная страница 🔊 Лента новостей                                                                    |                                                     |
| 450 🔢 Популярность т 👘 Каталоги т 🛄 т 🔟 Инструменты т                                                                       | 🚱 H                                                 |
| Настройки J YxD YxP I YxL I YxC TIC J GeD GeP J GeC PR BL ML Выделять Начать<br>О нас Рекламодателю Беомастеру Клууоы       | Справка                                             |
|                                                                                                    |                                                     |
| <u>BBHAR &gt; MOR REPEAR KAMRAHAR &gt; TANDTADELLA</u> > LEKCTЫ CCЫROK                                                      | 🛓 — 👜 выхо                                          |
| граница: landtrader.ru/                                                                                                    |                                                     |
| Ссылки Заметки Объявления                                                                                                   | Баланс: 8.69 р.                                     |
| Добавить тексты 👻                                                                                                    |                                                     |
| Споавк                                                                                                    | Рекламодатель Вебмастер                             |
| Отоимость участка земли в подмосковье                                                                                       | Ваши проекты [список]                               |
| Справи<br>На нашем сайте вы можете приобрести <a bref="bttp://apdtrader.ru/">землю</a> в полмосковье по самым низким ценам. | 🛔 📔 Все проекты 🕥 бюджет, г                         |
|                                                                                                    | Iandtrader.ru ≣▼ 18.59                              |
|                                                                                                    | in seofootball.ru i → 0                             |
|                                                                                                    | ₿ <u>5 10 25 все проекты</u>                        |
|                                                                                                    | Итого: 18.5                                         |
|                                                                                                    | 1                                                   |
| Проверить Добавите                                                                                                    |                                                     |
|                                                                                                    | Центр обучения                                      |
| Тексты размещений 20 50 100 200 50                                                                                          | <u>о все</u>                                        |
|                                                                                                    |                                                     |

Нажимаем «Добавить».

![](_page_67_Picture_0.jpeg)

После проверки, которую система предлагает ещё раз, снова нажимаем «Добавить». Текст готов, можно использовать его для покупки заметок. На этой странице можно видеть текст заметки (красное поле), количество купленных заметок с этим текстом (синее поле), а также инструменты для редактирования (карандаш в зелёной области) и удаления текста (крестик в зелёной области).

Удачного продвижения!